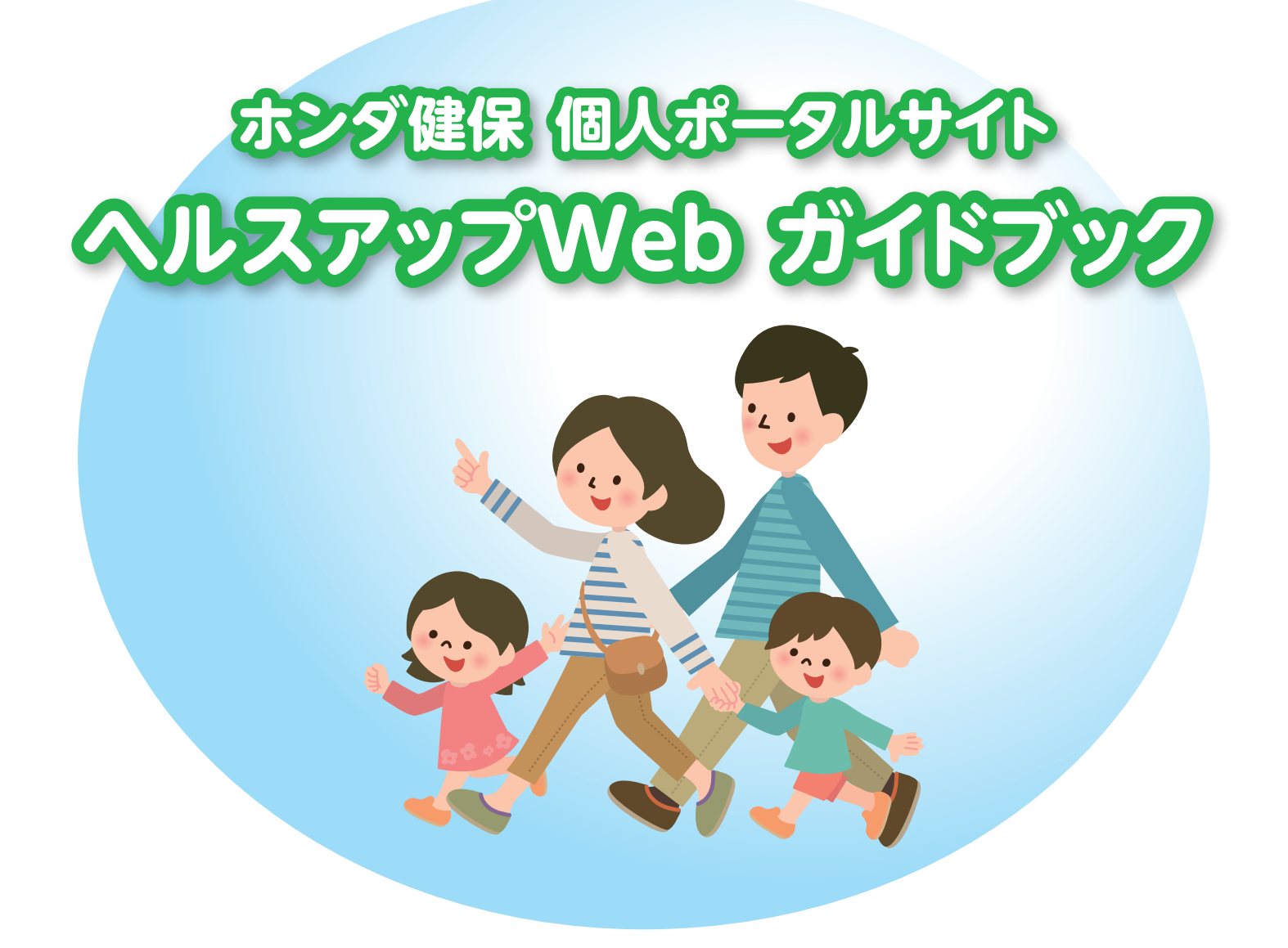

# 具体的な活用イメージ、導入の狙い

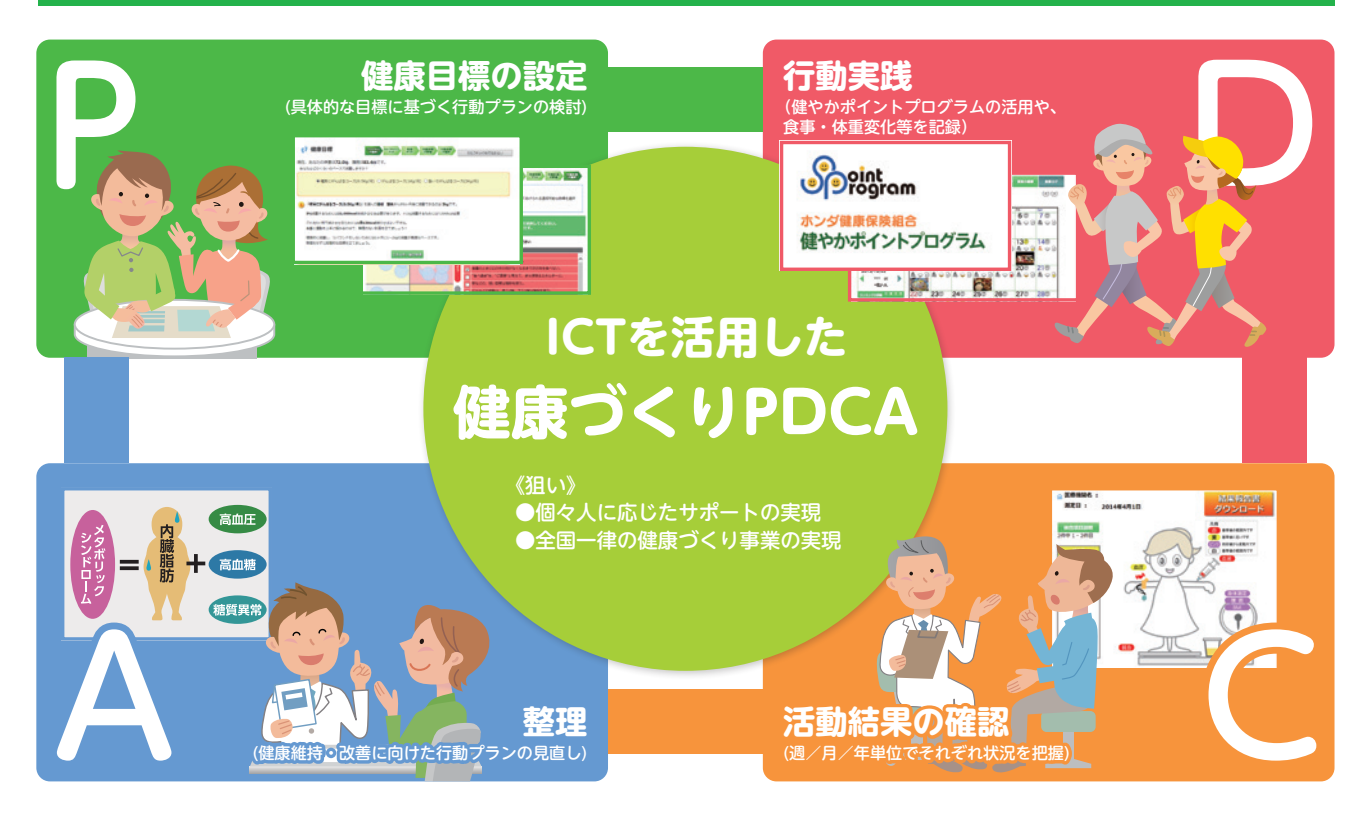

# **CONTENTS**

| 個人ポータルサイトについて                                                              | P.3~4   |
|----------------------------------------------------------------------------|---------|
| ●利用対象者、ログイン方法<br>●ログイン後の初期画面                                               |         |
| ヘルスアップWebの機能                                                               | P.5~12  |
| ●健康診断結果の閲覧<br>●健康づくり活動のサポート<br>●「医療費のお知らせ」「ジェネリック差額通知」<br>●健やかポイントプログラムの利用 |         |
| 健やかポイントプログラムについて                                                           | P.13~15 |
| ●利用対象者、ポイント対象項目一覧表<br>●ウォーキング活動の参加方法                                       |         |
| ポイント対象項目                                                                   | P.16~19 |
| ●ウォーキング活動<br>●ラフォーレ倶楽部「旅先で健康ウォーキング」セット活用<br>●スポーツ施設の利用<br>●健康診断の受診         |         |

# その他

●個人情報の取り扱いについて ●注意事項、お問合せ先一覧表 〇別紙

P.20~

## 利用対象者

ホンダ健保の全加入者(被保険者および被扶養者)

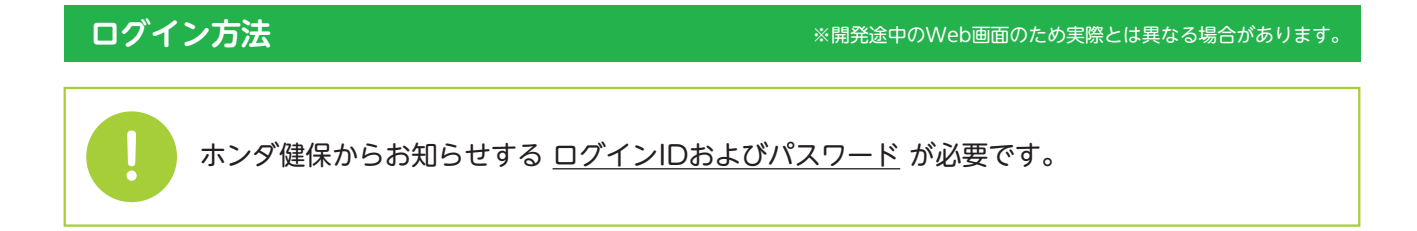

①ホンダ健保ホームページにアクセスしてログイン画面を開きます。

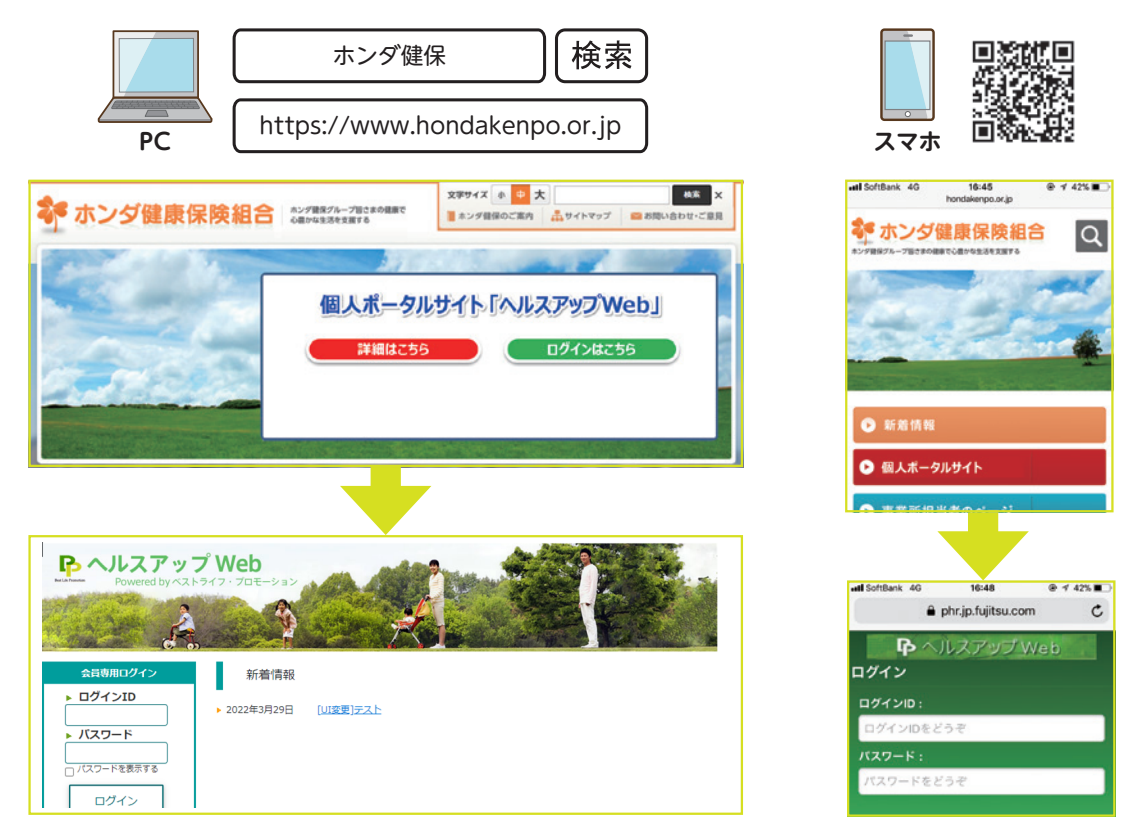

②ログインIDとパスワードを入力してログインしてください。

ログインIDやパスワードに関するお問い合わせ く株式会社ベストライフ・プロモーション コールセンター> **TEL:0120-373-414** (平日9:00~17:00) 西発行されたログインID・パスワードの有効期限は、発行後90日間ですので、有効期限内にログインしてください。 ログインIDとパスワードの再発行はログイン画面からも申請可能です。

※詳細(補足事項)について、巻末【別紙】をご参照ください。

個人ポータル サイトについて

ヘルスアップ WEBの機能 健やかポイント プログラム ポイント対象項目

#### ログイン後の初期画面

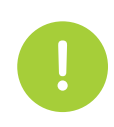

健診結果の掲載を希望されない方は、ホンダ健康保険組合までご連絡ください。

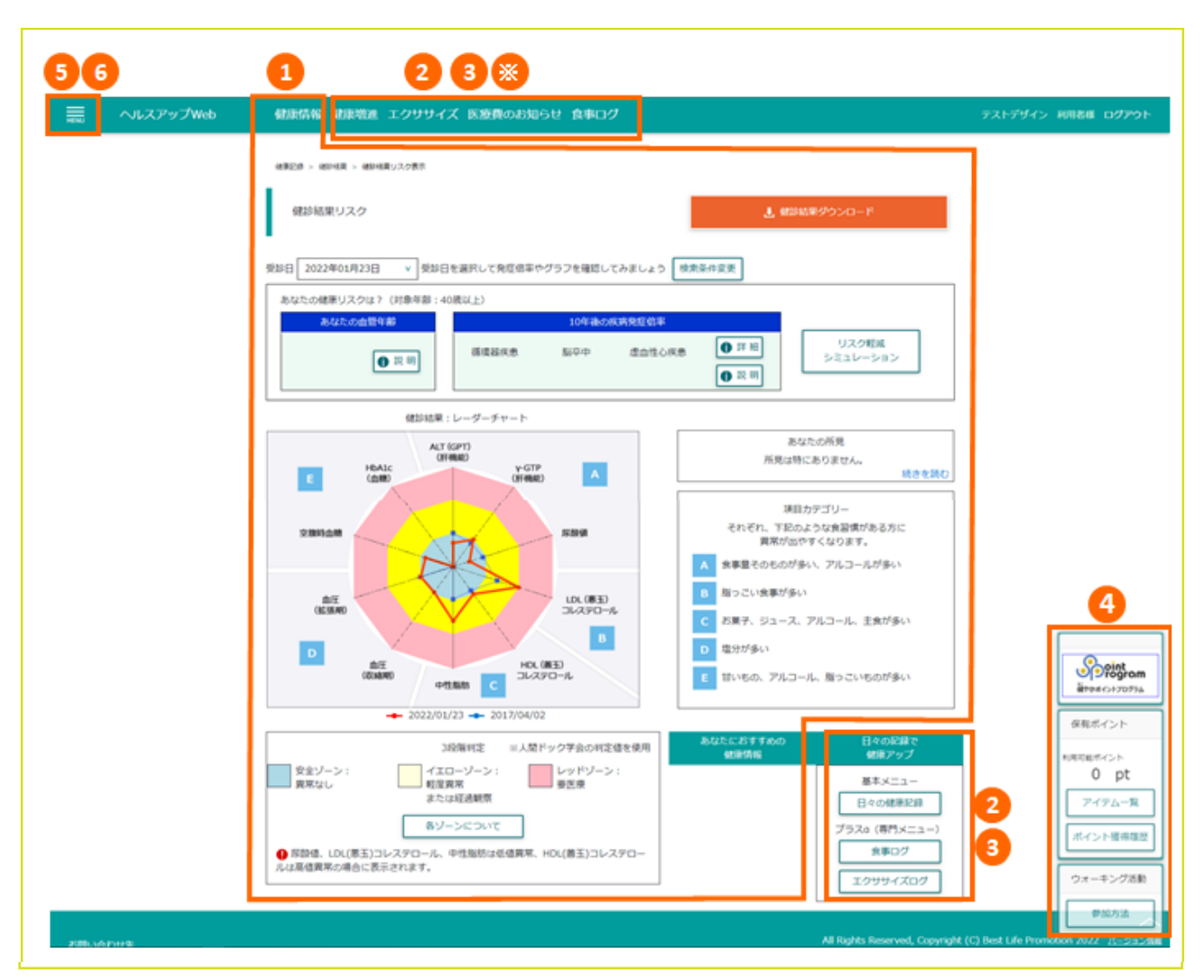

1健診結果を様々な形で閲覧できます。 ▷詳細はP.5~6

少歩数や体重等の推移を確認できます。また、個人に応じた健康目標の設定ができます。

#### ▷目標設定の詳細はP.7

④健やかポイントプログラムの各機能はこちらからご利用いただけます。 ▷詳細はP.11~12

- 5 ログインIDやパスワードの変更はこちらから行えます。
- 6操作方法の詳細はこちらからご参照ください。
- ◎医療費のお知らせ、ジェネリック差額通知(2019年追加)

#### 健康診断結果の閲覧

●受診日を変更すると、血管年齢、循環器疾患発症リスク、リスクチャート、が受診結果に応じて変化します。
 受診日は最長過去5年間の受診実績から選択できます。

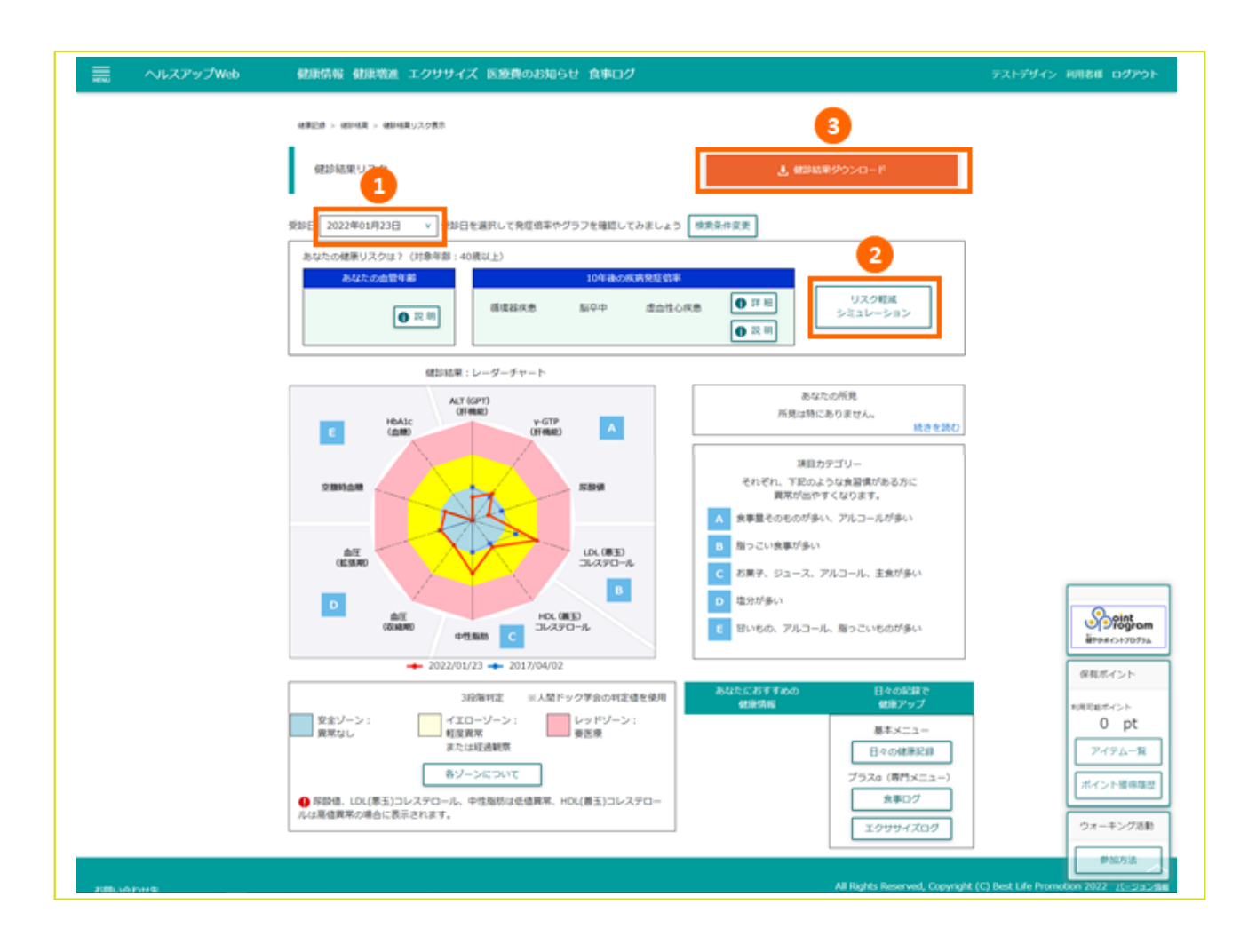

2健診結果値を変更して測定ボタンを押すと、血管 年齢と循環器疾患発症リスクが変化します。何の 項目をどれくらい改善すればよいかの目安として ご活用ください。

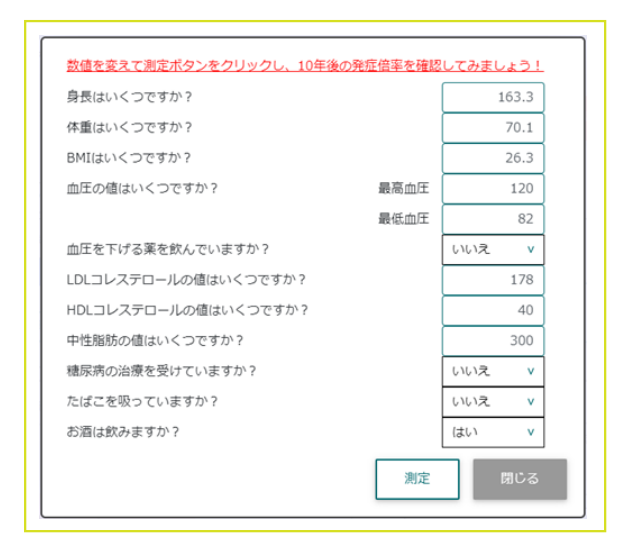

④健診結果を帳票イメージで印刷します。当年と前 年の2年分が印字されます。

|                    | to the                                    | 会社         |                    |                      |
|--------------------|-------------------------------------------|------------|--------------------|----------------------|
| 健康診断結果到            | <b>扳</b> 台                                | 所属         |                    |                      |
|                    |                                           | 2048       |                    |                      |
| atte 2017/04/01(±) | 氏名<br>(name)                              | 本田 太郎 梯    |                    |                      |
|                    |                                           | 実施場所       | O×病院               | 連絡先                  |
| 本田 太郎 様            |                                           |            |                    | 1/ 2                 |
| 検査項目名              |                                           |            | 今回の結果              | 前回の結果                |
|                    | 35,00,00,00,00,00,00,00,00,00,00,00,00,00 |            | 2017 OL OL LIZER   | ○×MRE                |
| 【杂体計測】             | BE-19-182-07-07-04-1                      |            | 2011.04.01 [45.86] | 2010, 01, 01 [12:00] |
| <b>身長</b>          |                                           | 185.       | 7                  | 185.7                |
| 体重                 | h                                         | 90,1       |                    | 90,1                 |
| BM1                | 18.5 ~ 24.9 kg                            | Vel 24.1   |                    | 24.1                 |
| REPH               | 84.9 a                                    | 84,5       | i.                 | 84.5                 |
| メタボリックシンドローム判定     |                                           | 非政         | <b>当</b>           | 非該当                  |
| 保健指導レベル            |                                           | 利定         | 不能                 | 利定不能                 |
| (mute)             |                                           |            |                    |                      |
| 最高血圧               | 129 m                                     | mHg 129    |                    | 129                  |
| 最低血圧               | 81.0                                      | mHe 84     |                    | 84                   |
| 最高血圧2              | 129 a                                     | alls 129   |                    | 129                  |
| 最低血圧 2             | 54 m                                      | mHg 84     |                    | 84                   |
| 【尿検査】              |                                           |            |                    |                      |
| 尿蛋白                | 5                                         | -          |                    | -                    |
| 尿糖                 |                                           |            |                    | -                    |
| 尿液血                |                                           | -          |                    | -                    |
| 【血液一般】             |                                           |            |                    |                      |
| 自血球数 (WBC)         | 2200 ~ 8500 /                             | un3 6200   | 3                  | 6200                 |
| 赤血球数 (RBC)         | 400 ~ 539 3                               | /mm3 522   |                    | 522                  |
| 血色素量 (Hb)          | 13.1 ~ 16.6 g                             | at 16,6    |                    | 16, 6                |
| ヘマトクリット値(Ht)       | 38.5~ 48.95                               | 50 1       |                    | 50 1                 |
| 平均未血球容積 (MCV)      |                                           | 3 96       |                    | 96                   |
| 平均面色素量(MCH)        |                                           | 31.8       |                    | 31.8                 |
| 平均血色素濃度 (MCHC)     | 5                                         | 33, 2      | 5                  | 33, 2                |
| 血小板数 (PLT)         | 13 ~ 34.9.2                               | /mm3 23, 5 |                    | 23, 5                |
| 【生化学検査】            |                                           |            |                    |                      |
| 秘蛋白 (TP)           | 6.5~ 8.6                                  | vill 7.3   |                    | 7, 3                 |
| クレアチニン (Cre)       | 1.0                                       | /41 0.87   | 2                  | 0.87                 |
| 尿酸 (BUA)           | 2.1~ 7.6                                  | 6.1        |                    | 6.1                  |
| HDL-C; 遵玉          | 40 ~ 119 m                                | L'41 47    |                    | 47                   |

ヘルスアップ WEBの機能

崖やかボイント プログラム

#### ※開発途中のWeb画面のため実際とは異なる場合があります。

# 健康診断結果の閲覧

| t康情報 健康増進 :     | エクササイズ          | 医療費のま                                                                                       | 5知6         | 5번 食        | ドログ                 |                     |                     |                        |                       |        |                 |                      |                     |                     |   |
|-----------------|-----------------|---------------------------------------------------------------------------------------------|-------------|-------------|---------------------|---------------------|---------------------|------------------------|-----------------------|--------|-----------------|----------------------|---------------------|---------------------|---|
|                 | 日々の記録           | る 私の健康情                                                                                     | <b>16</b> B | で見る健        | 新体验                 | 数值                  | ·時系列                | 修照 情報出                 | 2供 健康基本情              | 板      |                 |                      |                     |                     |   |
| 健康記録 > 健診結果 > 野 | 但·時系列參照         |                                                                                             |             |             |                     |                     |                     |                        |                       |        |                 |                      |                     |                     |   |
| 健康情報履歷一         | R               | 使崇清明                                                                                        | 時系列         | 刘表示         | 時乐列<br>             | 表への <br>: 図         | 表示内容<br>H生油印        | を選択してくださ<br>□ @##2:# [ | 1/1 <u>5</u><br>05150 | 8980   | <del>২</del> ০% | 表示                   | ]                   |                     |   |
| d 2017 [        | ) 年 4 ⊻         | 1957 -                                                                                      | く前へ<br>ている  | ]<br>頃目をグラフ | 表示しま                | Ŧ.                  |                     |                        |                       |        |                 |                      |                     | R03                 | I |
| □全て ☑特定倒        | 816 <b>-</b> 68 | <b>20</b> 8                                                                                 | ₩42         | 88 (Ø<br>2) | 2017年<br>04月02<br>日 | 2017年<br>04月02<br>日 | 2022年<br>01月23<br>日 |                        | 项目名                   | ¢α     | 858 (Ø<br>4)    | 2017年:<br>04月02<br>日 | 2017年<br>24月02<br>日 | 2022年<br>01月23<br>日 |   |
|                 |                 | コ 受診コース                                                                                     |             |             |                     |                     | A1                  |                        | 0.0048                | /mm3   | 3200 - 8500     | 6000                 | 6000                | 5000                | Т |
|                 | _               | ス 受診No                                                                                      |             |             |                     |                     | 1002                |                        | - 血小板酸                | 75/m   | 13 - 34.9       | 22.1                 | 22.1                | 24.3                | T |
| A+ 25 20188     | A-7-1844        | ₽_285<br>a                                                                                  |             |             | 171.4               | 171.4               | 163.3               |                        | 8<br>7 w 2 c          | a/dl   | 6.5 - 8         | 7.6                  | 7.6                 | 7.7                 | ۰ |
| 時杀列表示           | まて通知            | 売口は重                                                                                        | kg          |             | 77                  | 77                  | 70.1                |                        | 8                     | gar un |                 |                      |                     | 1.1                 |   |
|                 |                 | Семі                                                                                        | kg/m²       | 18.5 - 24.9 | 26.2                | 26.2                | 26.3                |                        | 暦 中性局防(トリグリ<br>質 セロド) | mg/dl  | 30 - 149        | 144                  | 144                 | 300                 |   |
| 302             | a               | (第約)                                                                                        |             | 84.9        | 89                  | 89                  | 90                  |                        | HDLDV270-             | mg/dl  | 40 - 119        | 51                   | 51                  | 40                  | Ť |
| 2022/54 1222    |                 | 08885#                                                                                      | *           |             | 32                  | 32                  | 22.3                |                        | 16                    | -      | 60 - 110        | 140                  | 1.42                | 170                 | - |
| 2022年1月23       |                 | 回復事件論                                                                                       | kg          |             | 64.6                | 64.6                | 58.7                |                        | LDL3L270-             | ing/u  | 00-119          | 1                    |                     |                     |   |
|                 |                 | 課 現力(右:城正)                                                                                  |             | 1           |                     |                     | 0.9                 |                        | 白 空間時白橋               | mg/dl  |                 |                      | 91                  | 83                  | Т |
|                 |                 | 視力(左:矯正)                                                                                    |             | 1           |                     |                     | 1                   |                        | 種類をリルドン               | mg/dl  |                 | 1.1                  | 1.1                 | 0.7                 | + |
| 選択行制除           |                 | 右視力                                                                                         |             |             | 0.4                 | 0.4                 |                     |                        | GOT (AST)             | 30/1   | 0 - 30          | 23                   | 23                  | 20                  | Ŧ |
|                 | 1               | 左視力                                                                                         |             |             | 0.4                 | 0.4                 |                     |                        | GPT (ALT)             | 1U/I   | 0 - 30          | 31                   | 31                  | 21                  | t |
|                 |                 | 0<br>0<br>0<br>0<br>0<br>0<br>0<br>0<br>0<br>0<br>0<br>0<br>0<br>0<br>0<br>0<br>0<br>0<br>0 | mmH         | 129         |                     |                     | 120                 |                        | y-GT(y-GTP)           | 3U/1   | 0 - 50          | 43                   | 43                  | 51                  | Т |
|                 | 1               | (1)<br>(1)                                                                                  |             |             |                     |                     |                     |                        | ALP                   | 3U/1   |                 | 166                  | 166                 | 187                 | Т |
|                 |                 | 0<br>RAMATE (28                                                                             | nnH<br>q    | 129         |                     |                     | 120                 |                        | ロ<br>ヱヽヽ (クンケル)       | ĸu     |                 | 12                   | 12                  | 11.4                | I |

④過去5年間の健診結果を閲覧することができます。
 また、特定の項目をチェックしグラフ表示することもできます。

|             | 奈;基本但上述、 奇;基本但下法、 终; 快速的 | グラフ印刷 聞じる   |
|-------------|--------------------------|-------------|
|             | 112                      |             |
| 78 77       | 77                       |             |
| 76-         |                          |             |
|             |                          |             |
| 74 -        |                          |             |
|             |                          |             |
| 12-         |                          |             |
| 20          |                          | 70.1        |
| 2017年04月02日 | 2017年04月02日              | 2022年01月23日 |
|             |                          |             |

| <b>1</b> 408                                        | 録 私の健康情報 図で見る健康情報 数値・時系                | 列参照 情報提供 健康基本情報        |                                                                                                 |
|-----------------------------------------------------|----------------------------------------|------------------------|-------------------------------------------------------------------------------------------------|
| 健康記録 > 健診結果 > かんたん表示                                |                                        |                        |                                                                                                 |
|                                                     |                                        |                        |                                                                                                 |
| かんたん表示                                              | ى يە                                   | 課報告書ダウンロード             | つかいかた                                                                                           |
|                                                     | 開設したい測定期間終上7個                          | 191                    |                                                                                                 |
| ₫ 2017 ▶ 年 4 × 月                                    | 6 v 日~ d 2022 ) 年 4 v 月 6              | VB                     |                                                                                                 |
|                                                     |                                        |                        |                                                                                                 |
| The C Market Diffe                                  | ON CHONE CANADA CO                     | ~/ %a                  | 検索                                                                                              |
|                                                     |                                        |                        |                                                                                                 |
| ○ 医療機関名 : Y健康管理センター                                 |                                        |                        |                                                                                                 |
|                                                     | 測定日 : 2022年1月23日                       |                        |                                                                                                 |
| 各検査項目の説明                                            | 周定日 : 2022年1月23日<br>あなたは 肥満型 です        |                        |                                                                                                 |
| 各検査項目の説明                                            | <b>測定日 : 2022年1月23日</b><br>あなたは 肥満型 です | あなたの倒                  | 康傳報                                                                                             |
| 各検査項目の説明<br>1件中 1 - 1件目<br>健2日                      | <b>測定日: 2022年1月23日</b><br>あなたは 肥満型 です  | あなたの何<br>              | 原情報                                                                                             |
| 各検査項目の説明<br>1件中 1 - 1件目<br>住珍日<br>2022年1月23日        | 潮走日 : 2022年1月23日<br>あなたは 肥満型 です        | あなたの剣                  | 康倩報<br>凡例<br>要治療                                                                                |
| 各検査項目の説明<br>1件中 1 - 1件目<br>健診日<br>2022年1月23日        | 潮走日: 2022年1月23日<br>あなたは 肥満型 です         | あなたの倒<br>■<br>血圧<br>血液 | 1原情報<br>凡例<br>要治療<br>要指療<br>要指療                                                                 |
| 各検査項目の説明<br>1件中 1 - 1件目<br><u>健珍日</u><br>2022年1月23日 | 測定日: 2022年1月23日<br>あなたは 肥満型 です         | あなたの创                  | <ul> <li>原情報</li> <li>凡例</li> <li>要治療</li> <li>要経過鏡際、</li> <li>要積密検査</li> <li>軽度異常所見</li> </ul> |

●健診結果によってイラストが変化したり、基準値範囲外となっている健診項目は赤く表示されるなど、視覚的にわかりやすい表示となっています。

|  | ヘルスアップ<br>WEBの機能 | 健やかポイント<br>プログラム | ポイント対象項目 |  |
|--|------------------|------------------|----------|--|

## ■健康目標の設定

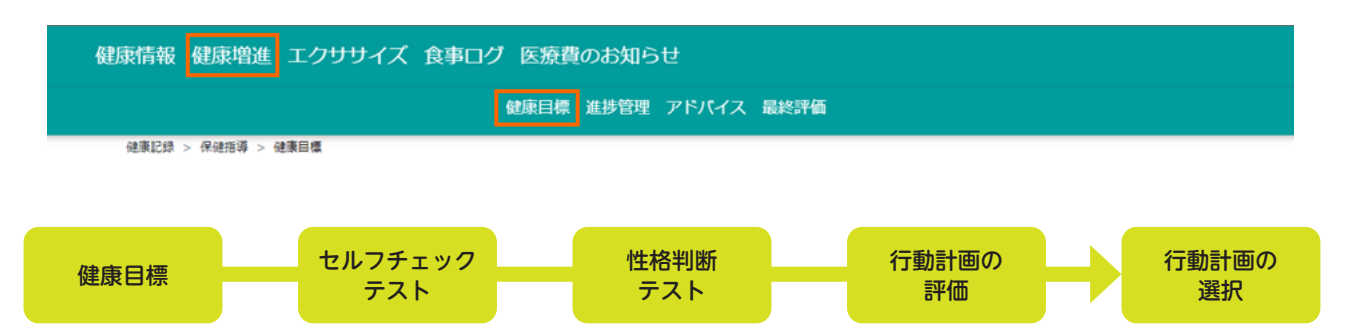

メニューに沿って、設問に選択・入力をしていくだけで、あなたの性格タイプを踏まえた、減量目標や最適な 行動計画をご提示します。

| 健康情報 健康増進 エクササイズ 医療費のお知らせ 食事ログ                                                                                                    |                | 健康情報 健康増進 エクササイズ 食事ログ 医療費のお知らせ                                                                                   |                                                                                                    |
|----------------------------------------------------------------------------------------------------|----------------|----------------------------------------------------------------------------------------------------|----------------------------------------------------------------------------------------------------|
| 4820 > 6458 > 4804                                                                                                    |                | 後期記録 > 保護期幕 > セルフチェックデスト                                                                                         |                                                                                                    |
| (注意日本) 2022 107m2 14 0000 0000 (パニフエテックを行われない)                                                                                                    |                | セルフチェックテスト                                                                                                    |                                                                                                    |
|                                                                                                    | つかいかた          | あなたの生活同僚を確認してみましょう。                                                                                              |                                                                                                    |
| Rete、めならの外面は7749、mmllaovemです。<br>あなたはどのくらいのペースで減量しますか?                                                                                                    |                | 次の質問について4瞬間の中からあてはまるものを選択してください。<br>1:まったくそのとおりだと思う 3:あまり思わない                                                    |                                                                                                    |
| ○確実にがんばるコース(0.5Kg/月) ○がんばるコース(1Kg/月) ○急いでがんばるコース(2Kg/月)                                                                                                    |                | 2:そう思う 4:まったく思わない                                                                                                |                                                                                                    |
| <ol> <li>「確実にがんばるコース(0.5Kg/月)」を選んだテストデザイン 利用者さんが6ヶ月後に派量できるのは 3kgです。</li> </ol>                                                                                                    |                |                                                                                                    |                                                                                                    |
| 3kg減量するためには21,000kcal分減少させる必要があります。※1kg減量するためには7,000kcal必要<br>これを6ヶ月7減少させるためには1日120kcal減らせばよいですね。                                                                                                    |                | <ol> <li>1 朝鮮(空間に)が来てほこんと食べません</li> <li>2 食後でも好きなものを見ると、食べてしまいます</li> </ol>                                      | 01020304                                                                                                    |
| 会事と運動を上手に組み合わせて、開環のない計画を立てましょう!<br>健康的に減量し、リバウンドをしないためには1ヶ月に1~2kgの減量が最適なペースです。                                                                                                    |                | 3 移動はほとんど車を使います                                                                                                  | 01020304                                                                                                    |
| 無理をせずに段陽的な目標を立てましょう。                                                                                                    |                | 4 お腹いっぱいに食べないと満腹感を感じません 5 衝動的にまとめ食い・やけ食いをすることがあります                                                               | 01020304                                                                                                    |
| ● エネルギー量の参考                                                                                                    |                | 6 運動をする時間がありません                                                                                                  | 01020304                                                                                                    |
| 血圧目標を入力します。                                                                                                    |                |                                                                                                    |                                                                                                    |
| 朝康浩報 朝康瑞進 エクササイズ 食事ログ 医療費のお知らせ                                                                                                    |                | 健康情報 健康増進 エクサリイズ 食事ログ 医液費のお知らせ                                                                                   |                                                                                                    |
| · · · · · · · · · · · · · · · · · · ·                                                                                                    |                | 编集记录 > 传统图译 > 行動計集合計算                                                                                            |                                                                                                    |
| 性格判断テスト **73**                                                                                                    | CARLE CARLE    | 行動計画の評価                                                                                                    | AND ADDRESS OF ADDRESS OF ADDRESS |
| あなたはどんなタイプでしょう。<br>次の側面についてあてはまるものを選択してください。<br>1:そう思う 2:どちらとちいえない 3:あまり思わない                                                                                                    |                | (あなたに最適な生活発情改善計画のご従業)<br>食べ方・発売バターンに超懸あり、最少のくせをよく知り、意思してみることで効果のでる<br>資料の生活が明らかに運動不足の可能性大です。過数や専事を利用して活動量を増やす工夫を | 総性があります。<br>としてみましょう                                                                                                    |
| No EB                                                                                                    | 88             | あなたに最適な生活百倍改善計画をご用意しました。<br>それぞれの項目について「これなら出来そう」出来そうにない」                                                        |                                                                                                    |
| 1 時間を守らないことは嫌です     1 01     2 人の保持たち得難しておけるにつてす     1 0                                                                                                    | 2 3            | また「今までの生活習慣を変えたい、今のままで良い」を選択してください。                                                                              |                                                                                                    |
| 3 何でもすぐに面白くなるほうです O10                                                                                                    | 2 0 3          | No  質問   と                                                                                                    | ちらかを選択 どちらかを選択                                                                                                    |
| 4 思いやりのあるほうです     1     C     C     S の た の かわいか 時間 や ア 2 正 に ます     C     C        | 2 0 3          | 1         出来た自分を褒める、出来なかった自分を許す。         □出来でき           2         失敗したことではなく、出来たことを探す。         □出来でき            | た () 出来そうにない () 変えたい() 今のままでよ<br>だ () 出来そうにない () 変えたい() 今のままでよ                                                                                                    |
| 6 規則やルールをよく守ります 〇10                                                                                                    | 2 ()3          | 3 減量のメリットを具体的に書いて、毎日見る。 〇出来そう                                                                                    | だ ○出来そうにない ○変えたい ○今のままでよ                                                                                                    |
| 翻譯情報 翻訳物画 エクササイズ 食事ログ 医激費のお知らせ                                                                                                    |                | 蘇康清陽 結婚増進 エクササイズ 食事ログ 医療費のお知らせ                                                                                   |                                                                                                    |
| arpa , aani , Chilicap                                                                                                    |                | ·····································                                                                            |                                                                                                    |
|                                                                                                    | GANK 0275 0272 | あねたの健康ブラン                                                                                                    |                                                                                                    |
| (7回)17回(2回)2日(20)11(20)11(20) |                | のひんい、いままに、フライ<br>まだ行動計画の設定は完了していません。                                                                             |                                                                                                    |
| (MPAROMER/フランセムとくがあびよう)<br>は同性に高み、脱えめて課意な場向があります。記録にネガディブな評価をしないよう、自分を褒めてあげられる連点可能な!                                                                                                    | 目標を選択しましょう     | 内容確認後、必ず開度右下の「終了」ボタンをクリックしてください。<br>「あたかが現代した戦争プラン」                                                              |                                                                                                    |
| あなたの気持ちを具体的に表してみました。この中からあなたが実行してみたい項目を1個以上5個以内で選択してください。<br>※ <b>円の大きさによって効果の相反が変わります。大きな内で表した項目は、効果が大きい項目です。</b>                                                                                                    |                | のないない違いした場所プランを記述することをこころがけてみまし<br>目宅などの目に付く場所にあって、いつも健康プランを意識することをこころがけてみまし<br>ためたうなくのであります。                    | λ <sup>3</sup> .                                                                                                    |
| ◆のエミスム1 まえた1 下の項目にマウスホインタを合わせてください<br>□ □ □ □ □ □ □ □ □ □ □ □ □ □ □ □ □ □ □                                                                                                     |                |                                                                                                    |                                                                                                    |
|                                                                                                    |                | 1. 減量のメリットを具体的に置いて、毎日見る。<br>2. 原導は15分と決めて、長時間障すぎないようにする。                                                         | 67月後には…<br>31/a)諸景」                                                                                                    |
| ◎ 減量のメリットを具体的に置いて、毎日見る。<br>□ 標にならずに、座ってくつろぐ。                                                                                                    |                | 3. 夕食が9時以降のときは、おかずは野菜中心にメイン料理は半量にする。                                                                             | Skg#                                                                                                    |
| CMO加たける。目的にれたもたれずに目的を呼ばす。     10分以上の敷歩の時間をつくる。     ・     ・     ・     ・     ・     ・     ・     ・     ・     ・     ・     ・     ・     ・     ・     ・     ・     ・     ・     ・     ・     ・     ・     ・     ・     ・     ・     ・     ・     ・     ・     ・     ・     ・     ・     ・     ・     ・     ・     ・     ・     ・     ・     ・     ・     ・     ・     ・     ・     ・     ・     ・     ・     ・     ・     ・     ・     ・     ・     ・     ・     ・     ・     ・     ・     ・     ・     ・     ・     ・     ・     ・     ・     ・     ・     ・     ・     ・     ・     ・     ・     ・     ・     ・     ・     ・     ・     ・     ・     ・     ・     ・     ・     ・     ・     ・     ・     ・     ・     ・     ・     ・     ・     ・     ・     ・     ・     ・     ・     ・     ・     ・     ・     ・     ・     ・     ・     ・     ・     ・     ・     ・     ・     ・     ・     ・     ・     ・     ・     ・     ・     ・     ・     ・     ・     ・     ・     ・     ・     ・     ・      ・     ・      ・     ・      ・      ・      ・      ・      ・      ・      ・      ・      ・      ・      ・      ・      ・      ・      ・      ・      ・      ・      ・      ・      ・      ・      ・      ・      ・      ・      ・      ・      ・      ・      ・      ・      ・      ・      ・      ・      ・      ・      ・      ・      ・      ・      ・      ・      ・      ・      ・      ・      ・      ・      ・      ・      ・      ・      ・      ・      ・      ・      ・      ・      ・      ・      ・      ・      ・      ・      ・      ・      ・      ・      ・      ・      ・      ・      ・      ・      ・      ・     ・     ・     ・     ・     ・     ・     ・     ・     ・     ・     ・     ・     ・     ・     ・     ・     ・     ・     ・     ・     ・     ・     ・     ・     ・     ・     ・     ・     ・     ・     ・     ・     ・     ・     ・     ・     ・     ・     ・     ・     ・     ・     ・     ・     ・     ・     ・     ・     ・     ・     ・     ・     ・     ・     ・     ・     ・     ・     ・     ・     ・     ・     ・     ・     ・     ・     ・     ・     ・     ・     ・     ・     ・     ・     ・     ・     ・     ・     ・     ・     ・     ・     ・     ・     ・     ・     ・     ・     ・     ・     ・     ・     ・     ・     ・            |                | 健康目標立業日時:2022年04月11日 14:58                                                                                       |                                                                                                    |
| 実行してみたい行動計画を選択しま<br>※最大5個                                                                                                    | す。             | ⑥あなたの健康プランが表示<br>印刷もできます。                                                                                        | されます。                                                                                                    |
|                                                                                                    |                |                                                                                                    |                                                                                                    |

WEBの機能

# ■食事ログ・バランスチェック

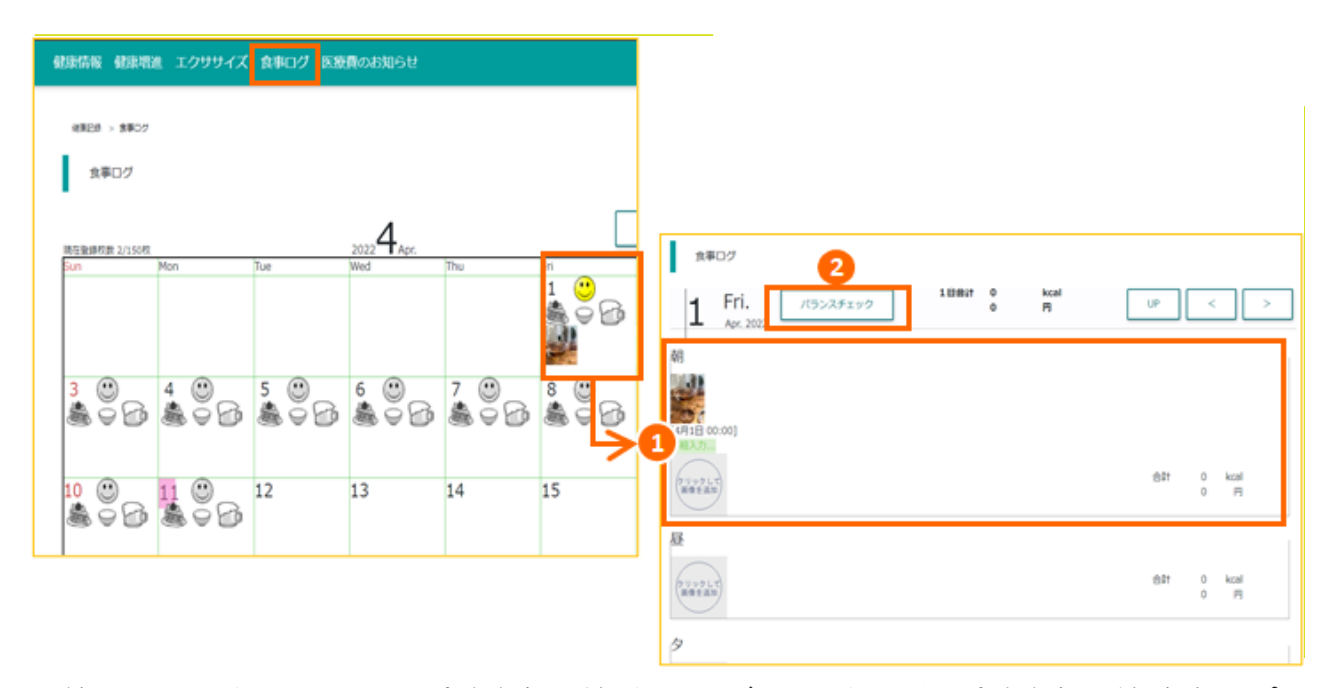

日付をクリックすると、その日の食事内容を登録することができます。また、食事内容の登録方法は2パター ンあります。

①食事内容をご自身で入力する(写真登録が必須です)

2食べたメニューに近いものを選択して登録する

おすすめ!

★2は、厚生労働省と農林水産省が提供する「食事バランスガイド」の表示ができます。

|                                                       |                  | ②昼食入力          |                 | ③夕食入力        |                                                       | ⑤バラC | ンスチェック  | 保険記録 > 食事(ランスガイド                                                                                                    |
|-------------------------------------------------------|------------------|----------------|-----------------|--------------|-------------------------------------------------------|------|---------|----------------------------------------------------------------------------------------------------|
| バランスチュ                                                | ック結果             |                |                 | あなたの1        | 食事内容                                                  |      |         | 2022年04月01日         日料面配         単築画像へ         正範囲変更         470           企業自入力         24間入力         2グロ入力         2犬白化丸力         3グロ入力         3プロ入力         3パワンスチェック                                                                                                    |
| 自分の"適里"はご存じ<br>すか?結果を参考にそ<br>ぞれの目安里を確認し<br>しよう。ポイントは単 | で<br>れ<br>ま      | 1732           | ý.              | * K          | 1杯 1杯 1m                                              |      | 445kcal | マイノニュー     てはん     ビス     ビス     ジェ     ジェ          |
| メニューよりも定食型<br>(主食、主菜、副菜の<br>ット)を意識すること<br>す。          | tz -             | 18 HR 2.8      |                 | * K          |                                                       |      | 629kcal | 1800         18777         30         А         А         А         А         А         А         В         А         В         В         В         В         В         В         В         В         В         В         В         В         128         В         В         128         В         128         В         128         В         128         В         128         В         В         128         В         128         128         128         128         128                                                                                                    |
| 肉、魚などでお腹がい<br>ぱいになっていません<br>か?                        | 2                |                | N.              | 9 🕅          | <ul><li>●</li><li>1杯</li><li>1人前</li><li>1個</li></ul> | D    | 718kcal |                                                                                                    |
| 乳酸品をそのまま扱う<br>い場合は、料理などに<br>ってみましょう。                  | ų<br>使           |                |                 | ₹<br>の<br>18 |                                                       | Þ    | Okcal   | A20257 (2025) (2025) (2 |
| 主食                                                    | NIR I I          | ANS            | 果物              |              |                                                       |      |         | <b>F</b> (9)                                                                                                    |
| 判定 〇                                                  | $\bigtriangleup$ | ××             | ×               |              |                                                       |      |         |                                                                                                    |
|                                                       | <b>4</b> sv 7    | sv <b>O</b> sv | 0 <sub>SV</sub> | 摂りすざの        | 主菜                                                    |      |         | 操作方法等の詳細は、ヘルスアップW                                                                                                    |
| 摂取数 5 <sub>5V</sub>                                   |                  | 5 × 2 ×        | 2sv             | 24.00        |                                                       | _    |         | の榀作フーュフリたご覧ください                                                                                                    |

ヘルスアップ WEBの機能

#### ※このページは旧バージョン「IE版」の画像を使用しておりますが、 基本機能に新旧での大きな差異はございません。ご参照ください。

# 「医療費のお知らせ」「ジェネリック差額通知」

※開発途中のWeb画面のため実際とは 異なる場合があります。

医療費に対する意識を高めていただく為、またご自身の医療費の負担を 少しでも軽減できるよう、新機能を追加しました。

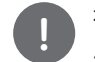

初回ログイン時のみ「医療費のお知らせ・ジェネリック差額通知」専用の パスワードおよび秘密の質問の登録が必要です。

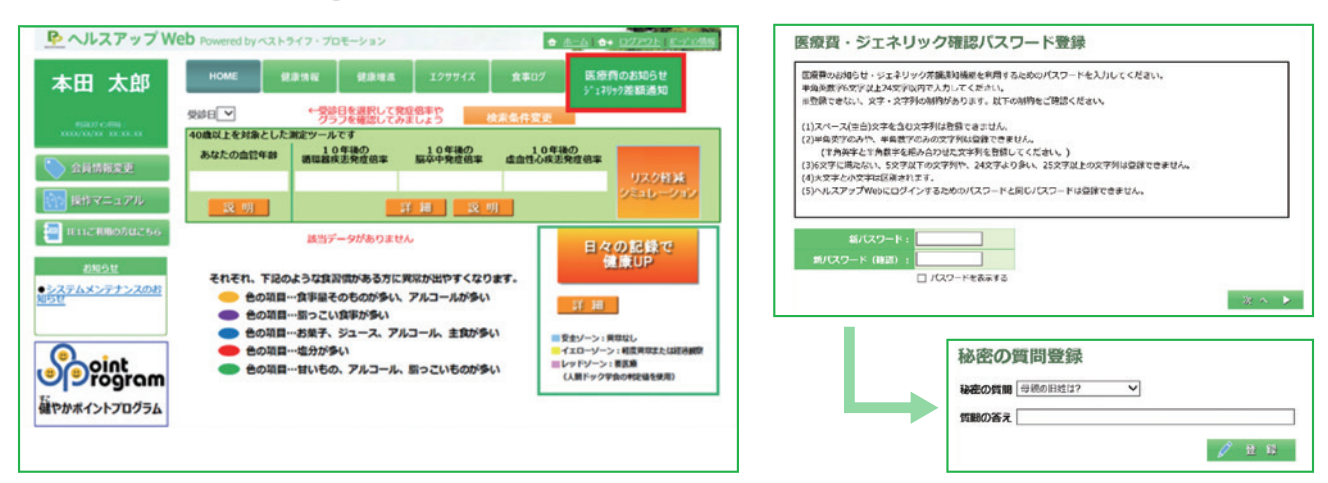

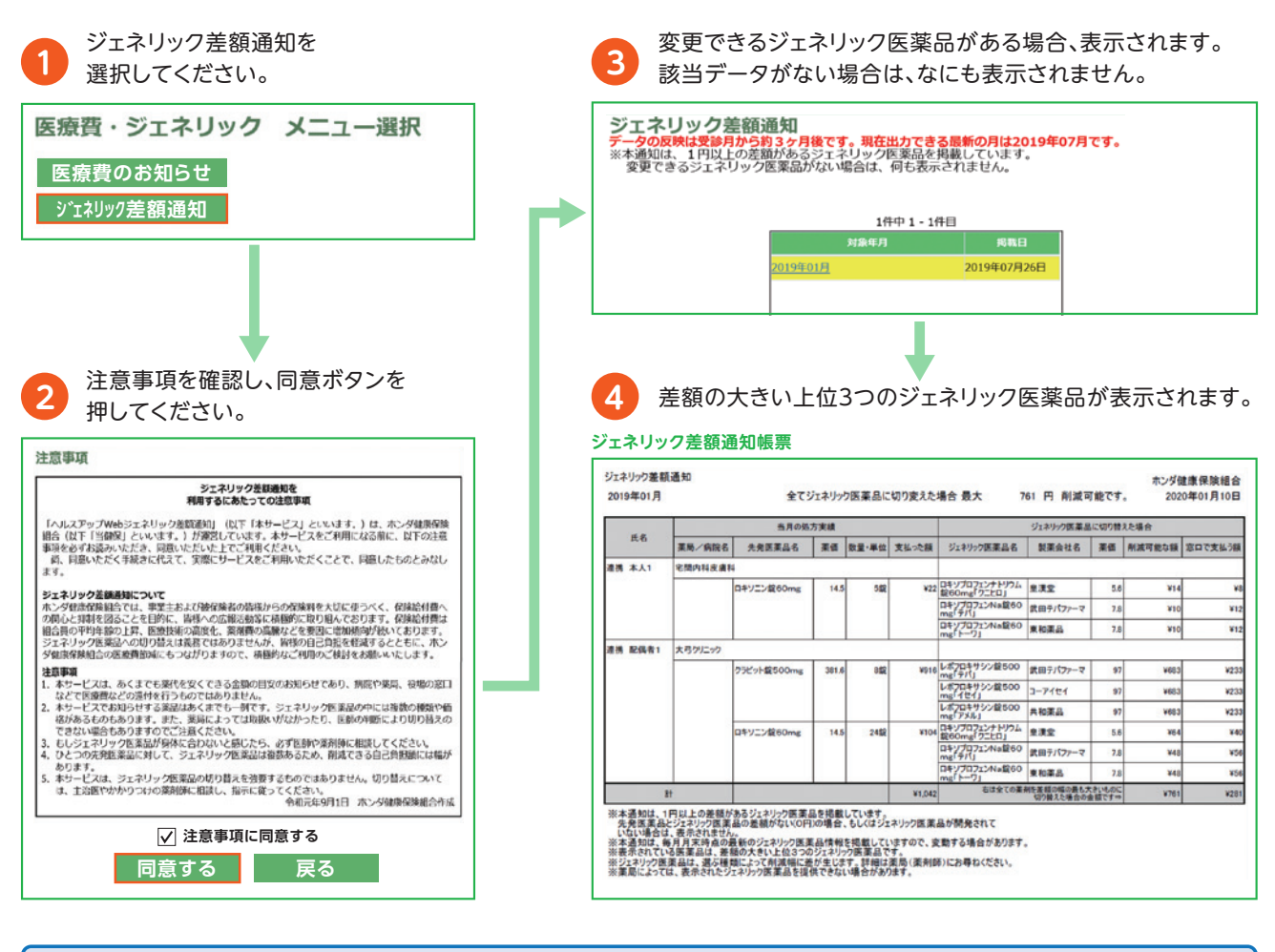

ジェネリック医薬品へ切替えは義務ではありませんが、皆様の自己負担軽減にもつながりますので、 積極的なご利用の検討をよろしくお願いいたします。

■ジェネリック差額通知確認方法

個人ポータルサイトについて

健やかポイント プログラム 9

#### ※このページは旧バージョン「IE版」の画像を使用しておりますが、 基本機能に新旧での大きな差異はございません。ご参照ください。

# 「医療費のお知らせ」「ジェネリック差額通知」

※開発途中のWeb画面のため実際とは 異なる場合があります。

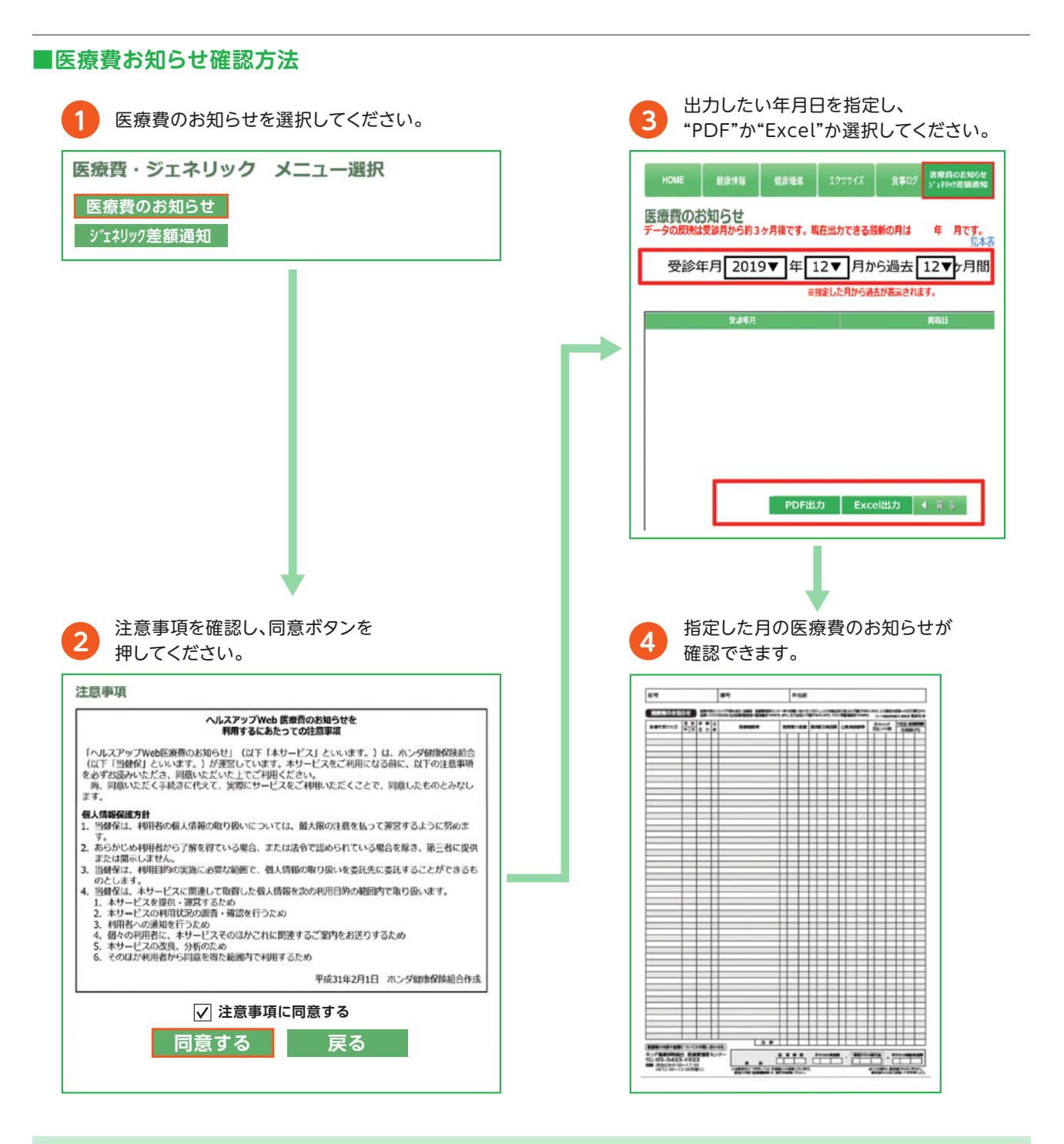

#### 医療費のお知らせが確認できるまでの流れ

医療費のお知らせは、医療機関等へ受診した月から最短で3か月後に確認ができるようになります。

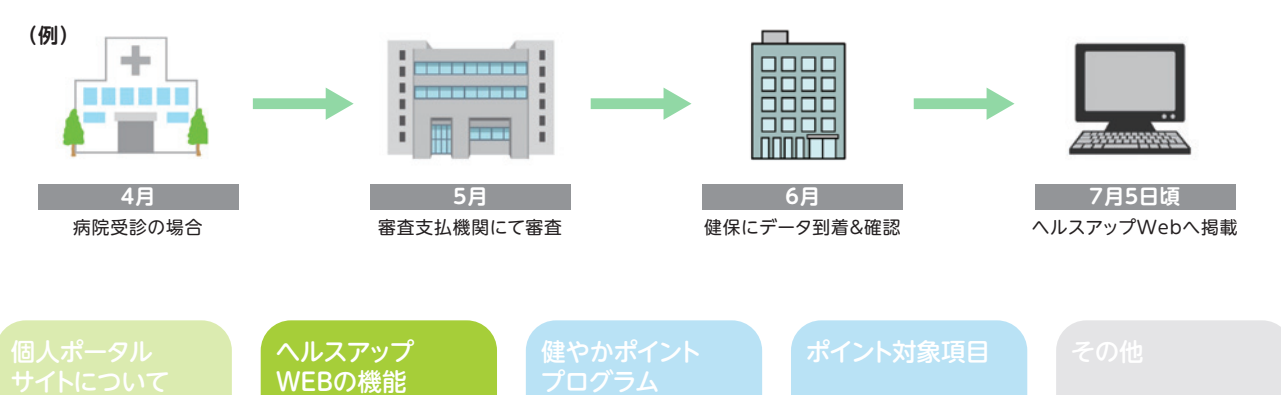

# 健やかポイントプログラムのメニューはすべて画面右下に集約して表示しています。 (健診結果等のページを閲覧しても常に表示されます)

| 健康情報 健康増進 エクササイズ 医療費のお知らせ 食事ログ                                           |                                                                 | テストデザイン | 和用書様 ログアウト      |
|--------------------------------------------------------------------------|-----------------------------------------------------------------|---------|-----------------|
| (4)第三日 > (801-6月) > (801-6月)スク表示                                         |                                                                 |         |                 |
| 健診結果リスク                                                                  | ▲ 4095500-ド                                                     |         |                 |
| 委録日 2022年01月23日 × 委録日を選択して発信信率やグラフを確認してみましょう 考                           | <b>1</b> .余余件实质                                                 |         |                 |
| あなたの健康リスクは? (対象年録:40歳以上)                                                 |                                                                 |         |                 |
| あなたの血管年齢     10年後の板両発型的事     回    回    回    回    回    回    回             | 0 日日<br>0 2日<br>0 2日                                            |         |                 |
| 健却結果:レーダーチャート                                                            |                                                                 |         |                 |
| ALT (GPT)<br>(HINE)<br>HOALC<br>(CMM)<br>(HINE)<br>(HINE)<br>(HINE)<br>A | あなたの所見<br>所見は特にありません。<br>続きを読む                                  |         |                 |
| CIBIAN EDG                                                               | 項目カテゴリー<br>それぞれ、下記のような食習慣がある方に                                  |         |                 |
|                                                                          | 異常が出やすくなります。<br>A 食事量そのものが多い、アルコールが多い                           |         |                 |
| 101.083)<br>065800                                                       | <ul> <li>8 超っこい食事が多い</li> <li>C お果子、ジュース、アルコール、主食が多い</li> </ul> |         |                 |
|                                                                          | D塩分が多い                                                          |         |                 |
| 血圧<br>(60,60(円)<br>中代50(5)<br>C                                          | E 甘いちの、アルコール、至っこいちのが多い                                          |         | arescoryogram   |
| → 2022/01/23 → 2017/04/02                                                |                                                                 | f       | 保有ポイント          |
| 3段階判定 ※人間ドック学会の利定値を使用                                                    | あなたにおすすめの 日々の記録で<br>entititie entiticップ                         |         | REPORT OF       |
| 安全ゾーン: イエローゾーン: レッドゾーン:     東京大山     東京                                  | 幕本メニュー                                                          |         | 0 pt            |
| または経過観察                                                                  | 日々の健康記録                                                         | 2       | 7-174- <b>R</b> |
| 8ジーンについて                                                                 | プラスタ (専門メニュー)                                                   |         | ポイント層線電型        |
| ● 原設値、LDL(憲玉)コレステロール、中性施防は低値算常、HDL(憲玉)コレステロールは更佳異常の場合に表示されます。            | <br>エクササイズログ                                                    |         | ウォーキング活動        |
|                                                                          |                                                                 | - 4     | 伊加方法            |

# ④ ウォーキング活動 ▷詳細はP.14

ヘルスアップ WEBの機能

健やかポイント プログラム 11

# 健やかポイントプログラムの利用

## ・保有ポイントの表示

閲覧時点で利用可能なポイント数が表示されます。

また、ポイントはすべて被保険者に反映されるため、被扶養者の方はポイント数が表示されません。

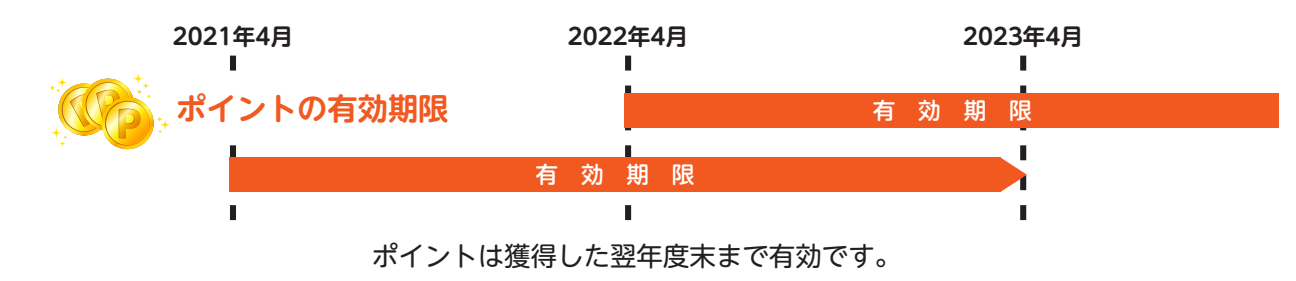

「期間限定ポイント」とは? 年度内のキャンペーン等で獲得したポイントで、保有ポイントの内数になります。 通常より有効期限が短く設定されますので、ポイント交換時には優先的に使用されます。

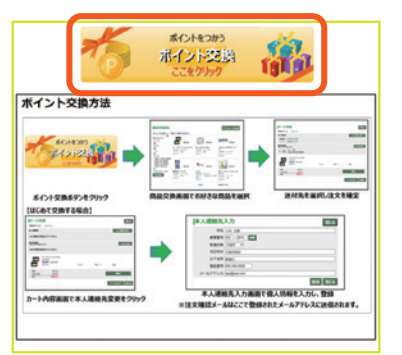

## 2アイテム一覧(ポイントの交換方法)

獲得したポイントを使って各種アイテムと交換ができます。 なお交換は被保険者のみ行えますのでご注意ください。 ※掲載アイテムは予告なく変更する場合があります。

| 政務中の建築マイレ                  | -5:0 pt                                                               |             |            |          |           |
|----------------------------|-----------------------------------------------------------------------|-------------|------------|----------|-----------|
| 利用可能ボイン                    | 가 : 996854 pt                                                         |             |            |          | 有效期限通信    |
| 日本イントは世界                   | で会議されています                                                             |             |            |          |           |
| q                          | 月夏末                                                                   |             |            |          |           |
| 288872088                  | KON:                                                                  |             |            |          |           |
| 次々日期日子定の続け                 | R#r>F:0pt                                                             |             |            |          |           |
| (数約日、対象イベン)<br>1月の間間以外の目着で | <<約月<br>、近応、接車、利用)5へいそクリックするとソートされます。<br>教育にた場合、合わり様に実現とは集なる者が考想されます。 | 2022年04月    |            |          |           |
| <b>8</b> #8                | 対象イベント                                                                | 58          | EG         | - सम     | ポイント制度    |
| 2022/04/11                 | 2022/04/11 ボイント交換                                                     | テストデザイン 利用者 |            | -3146 pt | 997854 p  |
|                            | 80000000                                                              | STREET, DES | 1000000 of |          | 1001000 g |

#### 8ポイント獲得履歴

ポイントの獲得・利用月ごと、かつ個人ごとに確認ができます。 (同一世帯内のポイント獲得者名がそれぞれ表示されます) また、翌月以降に獲得予定のポイントも表示されますので、 "どのくらい活動すればアイテムと交換できるか"といった目標設定の 目安としてご活用ください。

●有効期限ごとのポイント数も確認できます。

●獲得履歴画面は被扶養者の方も閲覧可能です。

ヘルスアップ WEBの機能

# 健やかポイントプログラム

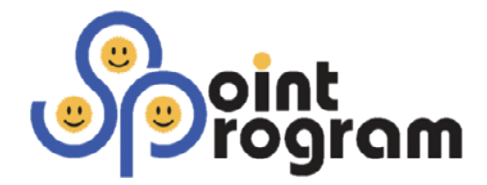

# 自発的な健康活動のきっかけづくり

健やかポイントプログラムは、積極的に健康づくりに取り組む方や、病気の予防や生活習慣の維持・改善に 努力されている皆さまに対して、感謝の気持ちとそのような行動を応援するために、2014年4月に導入した 報奨制度です。

皆さまの努力をポイント還元という形で応援し、継続的な活動に繋げていきたいと考えておりますので、今後 とも積極的に健やかポイントプログラムをご活用ください。

#### ありたい姿

健やかポイントプログラムは、「加入者一人ひとり」が、「健康で心豊かな生活を実現する」ために、 「自分自身の健康に目を向けて、生活習慣等の改善や維持に活用されるツール」でありたい。

#### 目的

健康意識の醸成と自発的な健康維持・改善行動につなげる ~自らの健康に対する努力とその結果を評価して、継続的な健康づくりをサポートする

#### ■利用対象者

全加入者(被保険者・被扶養者) ※ポイント項目により対象年齢が設定されています。

## ■ポイント対象項目一覧表

以下の項目を実践、基準達成によりポイントを獲得できます。 また、一部項目においては申請等の手続きが必要です。

2022年4月改定

| ポイント対象項目                        | 汝仅除老  | 被扶    | 養者   | 従得ポイント粉                  |
|---------------------------------|-------|-------|------|--------------------------|
| 田政後交上へてら                        | 预休陕台  | 配偶者   | 他    | <b>授侍小1 ノト</b> 致         |
| ウォーキング活動参加者<br>(ウォーキングボーナスポイント) | 0     | 0     | 35歳~ | 2~16×日<br>20~160×月       |
| ウォーキング機器購入者の<br>3か月チャレンジ        | 0     | 0     | 35歳~ | 機器代の半額相当                 |
| ラフォーレ倶楽部<br>「旅先で健康ウォーキング」セット活用  | 0     | 0     | 0    | 初回:1,000<br>2回目~:220     |
| スポーツ施設利用者                       | 0     | 0     | 35歳~ | 200×月                    |
| 配偶者健診受診者                        |       | 0     | —    | (郷結西診在粉)                 |
| 退職者健診・退職者配偶者健診受診者               | 特例·任継 | 特例·任継 |      | (胚视交影中数)<br>1年:1,000×年   |
| 特定健康診査受診券による特定健診受診者             | 特例·任継 | 40歳~  | 40歳~ | 2年:2,000×年<br>2年:2,000×年 |
| パート等勤務先での健診結果提出者                | 特例・任継 | 40歳~  | 40歳~ | 3年・3,000×年               |

#### ●ポイントは被扶養者の獲得分を含めて、全て被保険者に反映します。

●ポイント反映日は毎月25日(休日の場合は直前の平日)です。

●ポイント反映時に資格を喪失している場合には、ポイント反映されません。

●年齢は当該年度の年度末時点の年齢です。(年度:4月~翌年3月)

●各項目の詳細はP.16~19をご覧ください。

## ウォーキング活動の参加方法

#### ■ウォーキング活動

ウォーキング活動でポイントを獲得するためには、「データ送信対応の歩数計」または 「スマートフォンアプリ」のどちらかを使って歩数データを送信する必要があります。

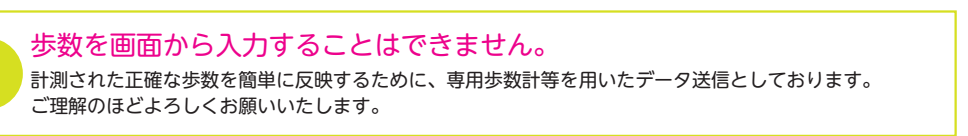

| ウォーキング活動 |
|----------|
| 参加方法     |
|          |

#### ■ データ送信のための確認事項

インターネットで歩数を送信するため、利用する機器や動作環境を事前にご確認ください。

| 測定する機器  | 必要機器・動作環境                                                                                                    |  |
|---------|----------------------------------------------------------------------------------------------------|--|
| 歩数計     | <ul> <li>≪必要機器≫</li> <li>●FeliCa対応歩数計(FS-500A、FS-700、AM500N、EX-950)</li> <li>●FeliCa非接触型ICカードリーダーまたはFeliCaポート搭載パソコン</li> <li>●歩数送信アプリケーション(ヘルスアップWebからダウンロードできます)</li> <li>●インターネットに接続できるパソコン</li> <li>≪動作環境≫</li> <li>●Windows7、Windows8、Windows10 ※Mac OS非対応</li> </ul> |  |
| スマートフォン | <ul> <li>≪対応OS≫</li> <li>●Android4.4以降 ※お使いの機種により歩数が計測できない場合あります。</li> <li>●iOS8.0以降 ※対応OS以外での動作は保障致しかねます。</li> </ul>                                                                                                    |  |

# ■スマートフォンアプリで参加する場合

①下記QRコードをスマートフォンで読み込んでアプリをインストールしてください

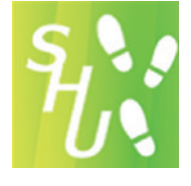

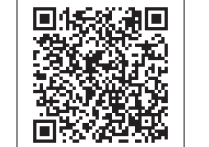

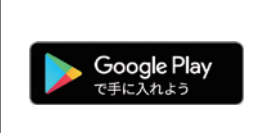

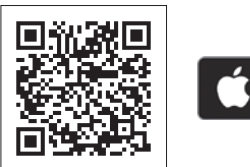

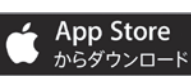

《スマートヘルスアップ》

※Google PlayおよびGoogle Playロゴは、Google Inc.の 商標です。 ※Apple およびAppleロゴは米国その他の国で登録された Apple Inc.の商標です。App StoreはApple Inc.のサービ スマークです。

※詳細(補足事項)について、巻末【別紙】をご参照ください。

②アプリを起動後、画面上部の設定からスマホ連携ID(認証コード)および生年月日を入力します。

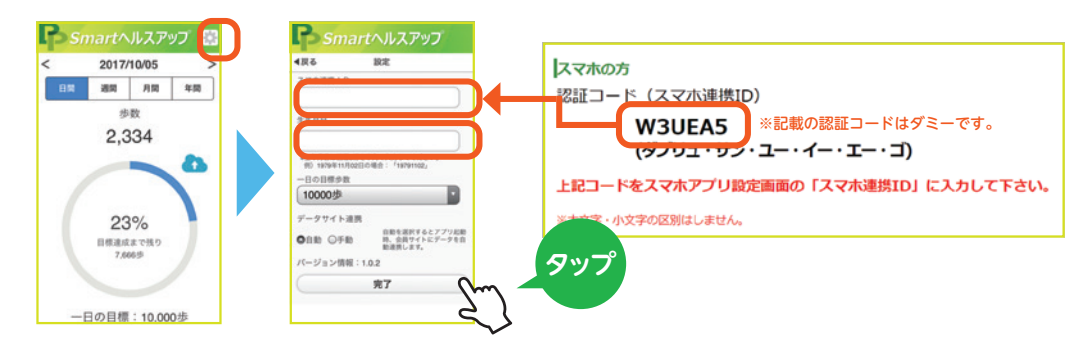

これで準備完了です。アプリを立ち上げると歩数データが自動的に送信されます。

個人ポータル サイトについて ペルスアップ 健やかポイント ポイント対象項目 その他

# ウォーキング活動の参加方法

# ■歩数計で参加する場合

対応する歩数計をお持ちでない方は、ヘルスアップWebから購入(またはポイント交換)が可能です。

| 内容              | 価格                    | 入手にあたってのご参考                         |
|-----------------|-----------------------|-------------------------------------|
| 歩数計<br>+データ送信機器 | 4,800円<br>(4,800ポイント) | ・これからウォーキング活動を始める方                  |
| 歩数計のみ           | 2,800円<br>(2,800ポイント) | ・歩数計の買い替えをご希望の方<br>・既にデータ送信機器をお持ちの方 |

パソコンに送信用アプリのインストールおよび設定が必要になります。

「歩数計アプリ利用方法」を確認しながら、パソコンおよび歩数計の設定を行ってください。

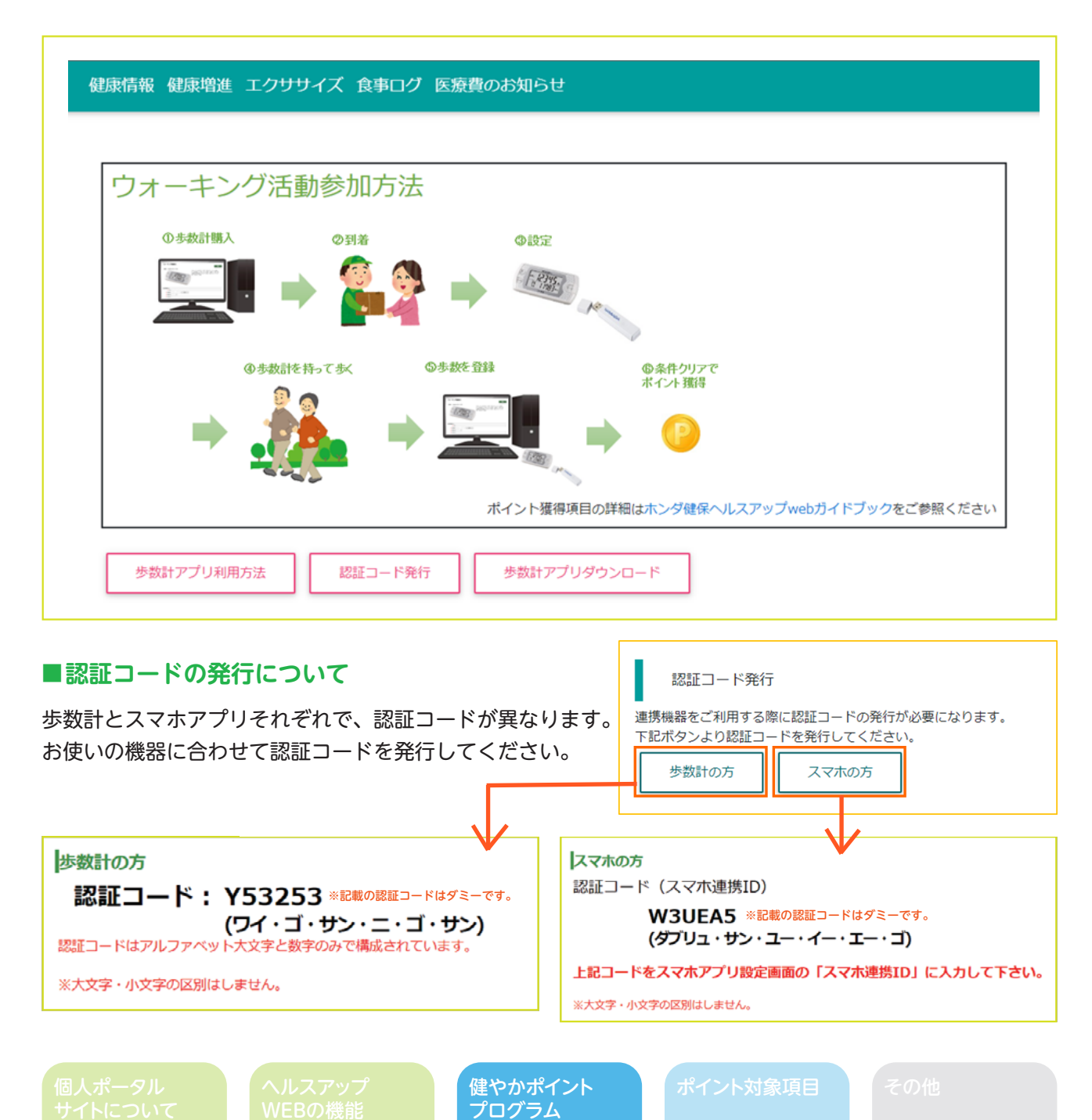

#### ■ウォーキング活動

| 概要       | ウォーキング活動を通じて健康づくりに取り組むとポイントを獲得できます   |  |  |
|----------|--------------------------------------|--|--|
| 対象者      | 被保険者および配偶者:全年齢<br>配偶者以外の被扶養者:35歳以上   |  |  |
| 獲得条件     | 歩数計・スマホアプリのどちらかで計測した歩数データを送信 ※P.14参照 |  |  |
| 手続き      | 不要(自動的にポイント反映)                       |  |  |
| ポイント反映時期 | 活動翌月                                 |  |  |
| 獲得ポイント   | 下記参照                                 |  |  |

ウォーキング活動で獲得できるポイントは「日々の歩数」、「月間の平均歩数」、「ウォーキング機器購入者 の3か月チャレンジ」の3パターンがあります。歩数に応じてポイント数が変動しますので、"あとちょっと" を意識して積極的にご活用ください。

#### 歩数に応じた獲得ポイント(日々の歩数/月間の平均歩数)

| 項目 |         | 日々の歩数                                         | 月間の平均歩数                                                     |  |
|----|---------|-----------------------------------------------|-------------------------------------------------------------|--|
| 条件 |         | 1日の歩数が基準以上を達成したと<br>き、歩数に応じたポイントを達成日<br>ごとに獲得 | 月間平均歩数が基準以上を達成した<br>とき、歩数に応じたポイントを獲得<br>※1日~末日までの総歩数÷日数(暦日) |  |
|    | 5,000歩  | 2ポイント                                         | 20ポイント                                                      |  |
|    | 6,000歩  | 4ポイント                                         | 40ポイント                                                      |  |
|    | 7,000歩  | 6ポイント                                         | 60ポイント                                                      |  |
| 基準 | 8,000歩  | 8ポイント                                         | 80ポイント                                                      |  |
| 步数 | 9,000歩  | 10ポイント                                        | 100ポイント                                                     |  |
|    | 10,000歩 | 12ポイント                                        | 120ポイント                                                     |  |
|    | 15,000歩 | 14ポイント                                        | 140ポイント                                                     |  |
|    | 20,000歩 | 16ポイント                                        | 160ポイント                                                     |  |

ウォーキング機器購入者の3か月チャレンジ ※この項目はウォーキング機器を購入した方が対象となります。

チャレンジ期間中の平均歩数が9,000歩(65歳以上は7,000歩)以上で達成となります。 達成まで何回でもチャレンジできます。 チャレンジ期間の3か月の間に、 (機器購入者1名につき、1回達成すると終了) 平均9,000歩(65歳以上の方は7,000歩)以上

#### ≪チャレンジ期間≫

| 4月1日~6月30日     |  | 7月1日~9月30日 | 10月1日~12月31日 | 1月1日~3月31日 |  |
|----------------|--|------------|--------------|------------|--|
| データ送信機セットご購入の方 |  | 2,4        | 400ポイント      |            |  |
| 度侍小1ノト 歩数計(    |  | †のみご購入の方   | 1,4          | 400ポイント    |  |

達成でポイント獲得!

# ポイント対象項目

# ■ラフォーレ倶楽部『旅先で健康ウォーキング』セット活用 ※2022年4月開始

| 概要       | ラフォーレ倶楽部「旅先で健康ウォーキング」のウォーキングセットを活用する<br>ことでポイントを獲得できます                                                    |  |
|----------|----------------------------------------------------------------------------------------------------|--|
| 対象者      | 全加入者                                                                                                    |  |
| 獲得条件     | ホンダ契約保養所のラフォーレ倶楽部に宿泊し、「旅先で健康ウォーキング」のウォー<br>キングセットを活用する                                                    |  |
| 手続き      | ホンダ健保ホームページから「旅先で健康ウォーキング」セット活用ポイント申請書<br>をダウンロードして必要事項を記入、ホテルチェックイン時にフロントへ提出<br>※Web宿泊予約の場合は、予約時に必要事項を入力 |  |
| ポイント反映時期 | 宿泊(活用)の2か月後                                                                                               |  |
| 獲得ポイント   | 1 名につき、<br>・初回(年 1 回):1,000ポイント<br>・2 回目以降:220ポイント                                                        |  |

\*詳細はホンダ健保ホームページ「健康づくり」ページ内の「ウォーキング活動奨励事業」をご参照ください。

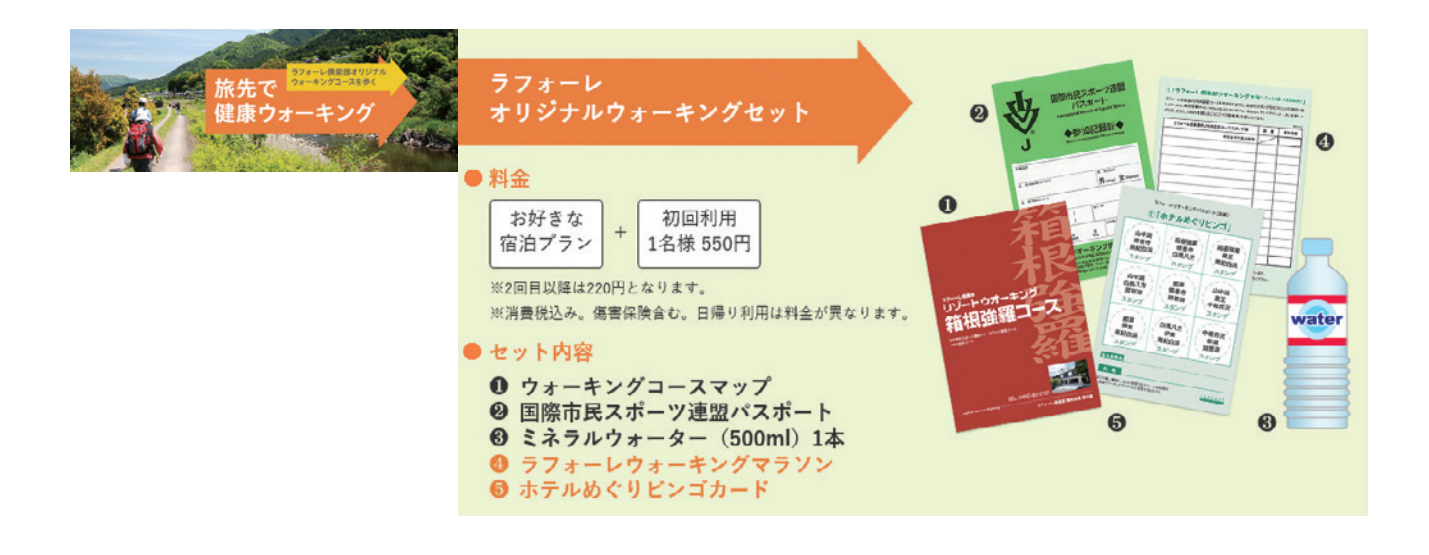

ヘルスアップ WEBの機能

# ■スポーツ施設の利用

| 概要       | スポーツ施設を利用して健康づくりに取り組むとポイントを獲得できます   |  |  |
|----------|-------------------------------------|--|--|
| 対象者      | 被保険者および配偶者:全年齢<br>配偶者以外の被扶養者:35歳以上  |  |  |
| 獲得条件     | 同一のスポーツ施設を月8日以上利用する                 |  |  |
| 手続き      | 必要 ※ホンダ健保の契約スポーツ施設を法人会員利用されている場合は不要 |  |  |
| ポイント反映時期 | 利用(申請)の2か月後                         |  |  |
| 獲得ポイント   | 200ポイント/月                           |  |  |

#### 対象施設について

ホンダ健保の契約スポーツ施設コナミスポーツクラブ、スポーツクラブ メガロス、スポーツクラブ
 ルネサンス

②一般社団法人 日本フィットネス産業協会(FIA)に加盟しているスポーツ施設
 ③上記以外の「法人かつWEBページを開設している」スポーツ施設

## ポイント獲得方法

| ①の施設を「 <u>法人会員</u> 」として利用して<br>いる方                     | 利用施設からの実績報告に基づいて自動的に反映するため<br><u>申請不要</u> です。                                                            |
|--------------------------------------------------------|----------------------------------------------------------------------------------------------------|
| ①の施設を「 <u>個人会員</u> 」として利用して<br>いる方<br>②および③の施設を利用している方 | 利用月ごとに「スポーツ施設利用ポイント申請書」の提出<br>が必要です。<br>【申請書】<br>オンズ健保ま、1.0% ごからびウンロードトスご使用くだ                            |
|                                                        | ホンタ健保ホームパーシがらタリンロードしてこ使用ください。<br>【提出期限】<br>4/1~翌年3/31までの利用分⇒毎年4/20必着                                     |
|                                                        | 【利用実績の証明方法】<br>利用の都度、スポーツクラブに申請書の「施設証明欄」へ<br>利用実績の証明をもらってください。<br>(証明をもらうための手続き方法は、各施設により異なる場<br>合があります) |

# ポイント対象項目

#### ■健康診断の受診

| 概要       | 健康診断の受診状況に応じてポイントを獲得できます                                                                                                    |  |  |  |
|----------|----------------------------------------------------------------------------------------------------|--|--|--|
| 対象者      | 特例退職者・任意継続者および配偶者:全年齢<br>配偶者以外の被扶養者 :40歳以上<br>※本項目は「健康診断を自発的に受ける」という行動をサポートすることを目的としています。<br>このため、法令で受診が義務付けられている一般被保険者(従業員本人)の方は、ポイント対象外となります。            |  |  |  |
| 獲得条件     | <ul> <li>①ホンダ健保の配偶者健診、または退職者健診を受診する</li> <li>②ホンダ健保発行の「特定健康診査受診券」を使って受診する</li> <li>③パート等勤務先での健康診断結果を提出する</li> </ul>                                        |  |  |  |
| 手続き      | <ul> <li>①および② 不要(自動的にポイント反映)</li> <li>③ホンダ健保ホームページから「健診結果提出ポイント申請書」をダウンロードして必要事項を記入し、健康診断結果のコピーを添えて提出</li> <li>【提出期限】4/1~翌年3/31までの受診分⇒毎年4/20必着</li> </ul> |  |  |  |
| ポイント反映時期 | <ol> <li>①および② 受診の3か月後</li> <li>※健診機関からの結果提出状況により遅れる場合があります</li> <li>③該当年度の提出分は、翌年度の7月</li> </ol>                                                          |  |  |  |
| 獲得ポイント   | 初回該当:1,000ポイント 2年継続:2,000ポイント 3年継続:3,000ポイント<br>※4年以上の継続は毎年3,000ポイントを付与 ※継続中断で年数をリセットします                                                                   |  |  |  |

貯まったポイントを配偶者健診の自己負担額に充当できます

お持ちのポイントを使って配偶者健診を受診することができます。 【対象】生活習慣病健診の自己負担額 3,000円、定期健診の自己負担額 1,500円 (健診機関によりポイント利用の可否がありますのでご注意ください) ●継続受診がお得です!〈シミュレーション:生活習慣病健診、オプションなしの場合〉

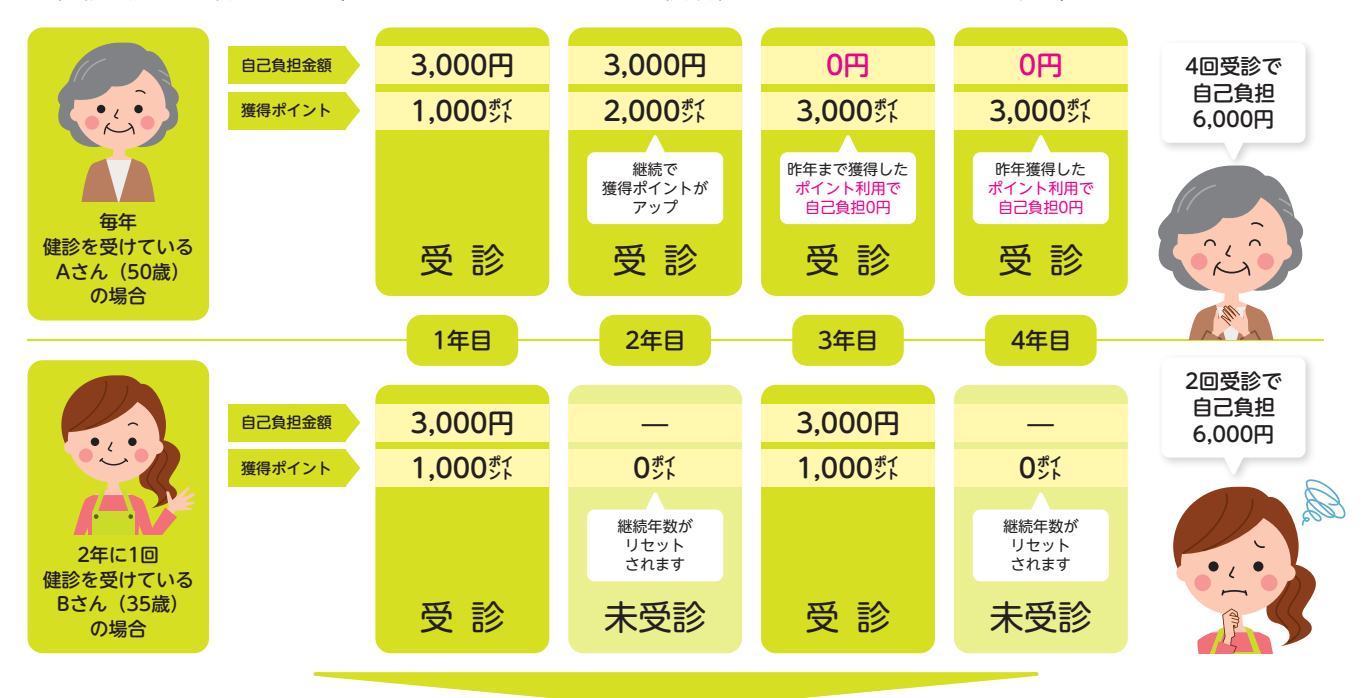

病気の早期発見・早期治療のためにも、健康診断は毎年必ず受けるように心がけましょう! ※ポイントを使って健康診断を受ける方法は、巻末 [別紙] をご参照ください。

## コラボヘルスにおける健保組合と事業所との健診結果情報等の共有・活用について

#### はじめに

「従業員の健康づくり」を推進すべく、事業所と健保組合との連携(コラボヘルス)により、効率的かつ効果的な 事業の実施に向けて、健診結果等の情報を事業所と健保組合で共有・活用することとなりますので、<u>※個人情</u> 報の保護に関する法律第23条第5項に基づき下記のとおり、お知らせいたします。

(参考)個人情報の保護に関する法律

(第三者提供の制限) 第23条

5 次に掲げる場合において、当該個人データの提供を受ける者は、前各項の規定の適用については、第三者に 該当しないものとする。

- 中略-

三 特定の者との間で共同して利用される個人データが当該特定の者に提供される場合であって、その旨並びに 共同して利用される個人データの項目、共同して利用する者の範囲、利用する者の利用目的及び当該個人デー タの管理について責任を有する者の氏名又は名称について、あらかじめ、本人に通知し、又は本人が容易に知 り得る状態に置いているとき。

#### 1.利用目的および内容

- ①生活習慣病の予防を目的に、Webサイト(ヘルスアップWeb)で個人健診結果を経年で確認し、健康意識の 醸成・活動支援を行う事業に健診結果を使用します。
- ②「健やかポイントプログラム」において健康づくり活動の成果として、健康リスク非該当に対する項目の判定 に健診結果を使用します。

#### 2.利用するデータ

事業所が実施する、労働安全衛生法に基づいて行う健診及び同法の法定項目を超える健診と、健保組合が実施 する同法の法定項目を超える健診項目の結果数値・内容・所見。 ※項目の詳細はホンダ健保ホームページに掲載しております。

#### 3.利用する者の範囲

- ・ホンダ健康保険組合 保健事業グループ
- ・被保険者が加入する事業所の個人情報管理責任者及び健康管理担当部署

#### 4.個人データ管理責任者

- ・ホンダ健康保険組合 事務長 TEL.03-3423-1021
- ・被保険者が加入する事業所の個人情報管理責任者

#### 5.個人情報の利用停止について

個人情報の共同利用に同意されない場合は、利用の停止手続きを行うことができますので下記へお申し出くだ さい。

・ホンダ健康保険組合 保健事業グループ TEL.03-3423-1152

#### 注意事項

- ・ご自身の健康状態に留意され、無理のない範囲で健康づくりに取り組んでください。 治療中の方は、必要に応じて医師等にご相談ください。
- ・個人ポータルサイトは健康診断等の重要な個人情報を掲載しております。 このため、ログインIDおよびパスワードの取り扱いには十分ご注意ください。
- ・健やかポイントプログラムの制度内容は変更になる場合があります。 その際は機関誌やホームページなどで都度ご案内いたします。
- ・各利用施設・機関からの利用実績等の連絡状況により、ポイント反映時期が 遅れる場合があります。予めご了承ください。

# お問い合わせ

| ■個人ポータルサイトに関すること                                   |                                         |  |  |  |  |
|----------------------------------------------------|-----------------------------------------|--|--|--|--|
| 【パスワードの再発行・各種操作や設定方法】<br>(株)ベストライフ・プロモーション コールセンター | <b>0120-373-414</b><br>(平日 9:00~17:00)  |  |  |  |  |
| 【健診結果の閲覧停止・健やかポイントプログラム】<br>ホンダ健康保険組合 保健事業グループ     | <b>03-3423-1152</b><br>(平日 10:00~15:00) |  |  |  |  |

| ■健康診断に関すること(予約方法や健診案内の再送手続きなど) |                                              |                                           |  |  |  |  |
|--------------------------------|----------------------------------------------|-------------------------------------------|--|--|--|--|
|                                | 【配偶者健診・退職者健診】<br>株式会社LSIメディエンス 健康検診事業部       | <b>0120-507-066</b><br>(月曜~土曜 9:00~17:30) |  |  |  |  |
|                                | 【特定健康診査受診券の発行・健診結果の提出】<br>ホンダ健康保険組合 保健事業グループ | <b>03-3423-1152</b><br>(平日 10:00~15:00)   |  |  |  |  |
|                                |                                              |                                           |  |  |  |  |

| ■上記以外のお問い合わせ ※音声ガイダンスに従ってお問い合わせください |               |                                         |
|-------------------------------------|---------------|-----------------------------------------|
|                                     | ホンダ健康保険組合(代表) | <b>03-3423-1021</b><br>(平日 10:00~15:00) |

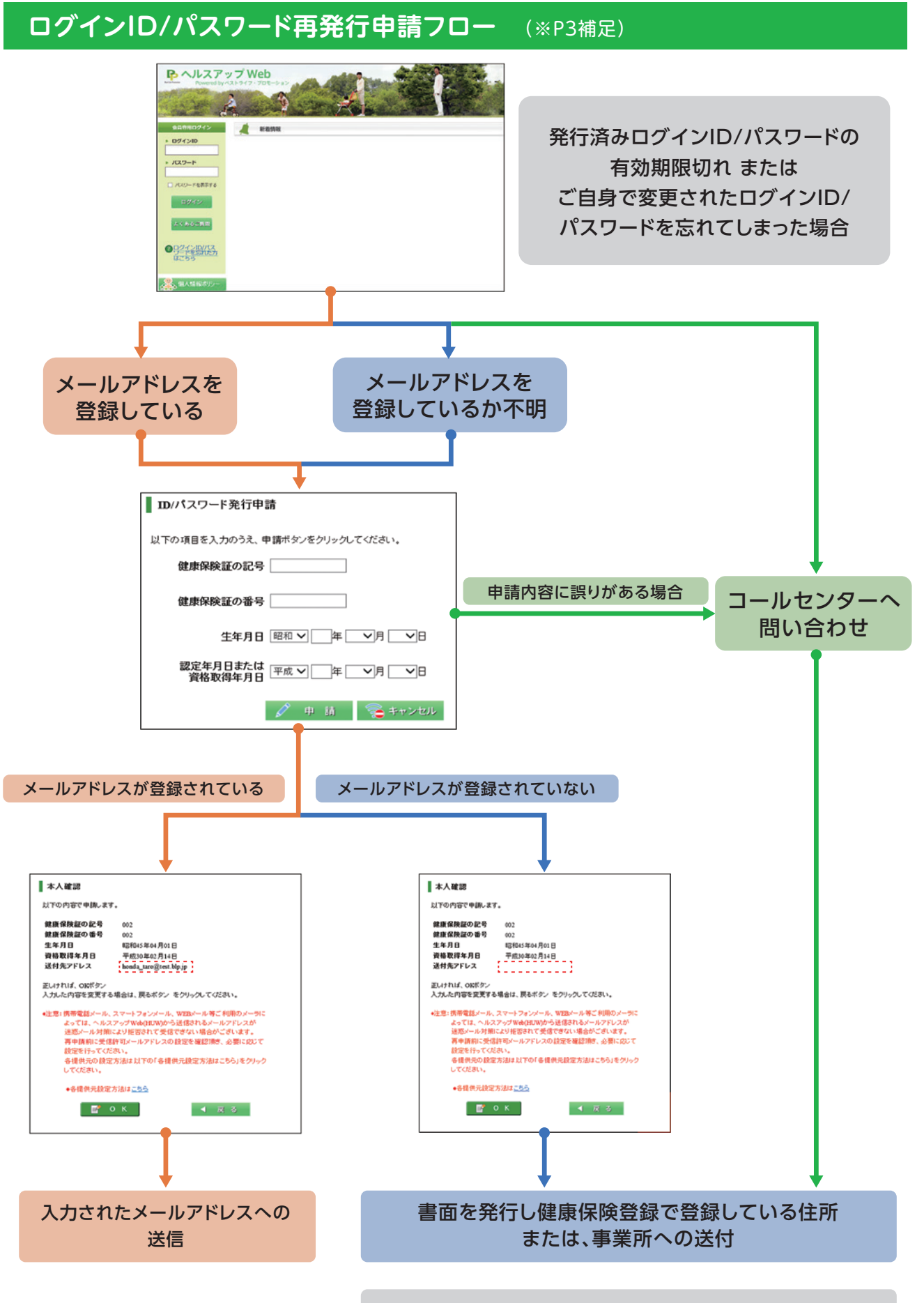

具体的な申請方法は次ページを参照してください

#### ※このページは旧バージョン「IE版」の画像を使用しておりますが、 基本機能に新旧での大きな差異はございません。ご参照ください。

# ログインID/パスワード再発行申請詳細 (※P3補足)

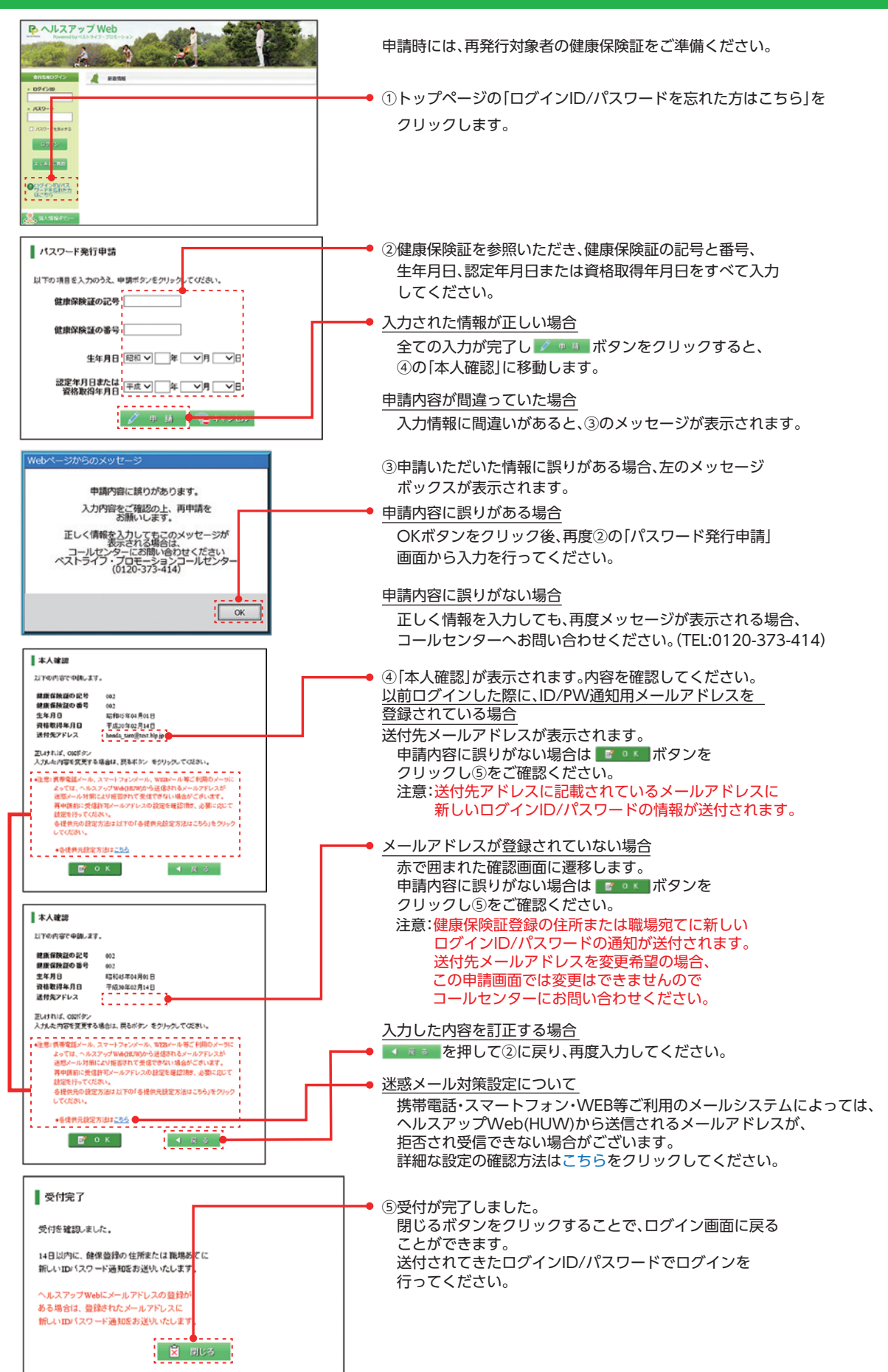

2021年3月 作成

# ウォーキング活動参加方法 (※P14補足)

2019年12月現在で、ウォーキング活動に参加する為のデータ送信機器は、 利用環境を整備し以下の4種類となっております。 ご自身のライフスタイルに合わせて、ご活用ください。

| 測定する機器         | 必要機器·動作環境                                                                                                    |
|----------------|----------------------------------------------------------------------------------------------------|
| 歩数計            | <ul> <li>《必要機器》</li> <li>●Felica対応歩数計(FS-500A、FS-700、AM500N、EX-950)</li> <li>●Felica非接触型ICカードリーダーまたはFelicaポート搭載PC</li> <li>●歩数送信アプリケーション(ヘルスアップWebからダウンロード)</li> <li>●インターネットに接続できるPC</li> <li>《動作環境》</li> <li>●Windows7、Windows8、Windows10 ※Mac OS非対応</li> </ul> |
|                | 【歩数計内蔵機能】<br>《対応OS》<br>●Android4.4以降<br>※Android8.0以上は、GoogleFitとの連携となりますので、<br>ご利用前にGoogleFitのインストールが必要です。<br>●iOS8.0以降<br>※お使いの機種により歩数測定ができない場合があります。<br>※対応OS以外での動作の保証は致しかねます。                                                                                 |
| スマートフォン<br>アプリ | <ul> <li>【Fitbit】</li> <li>《必要機器》</li> <li>●Fitbit</li> <li>※スマートヘルスアップ連携前にFitbitアカウントにて認証が必要です。</li> <li>※認証後でも一定期間未使用の場合、再認証が必要です。</li> <li>《対応OS》</li> <li>●Android9.0以降</li> <li>●iOS9.3.2以降</li> </ul>                                                       |
|                | 【オムロンコネクト活動量計】<br>《必要機器》<br>●オムロン活動量計(HJA-405T)<br>《対応OS》<br>●Android4.4以降<br>●iOS8.0以降                                                                                                    |

25

LSIメディエンス健康検診事業部 TEL:0120-507-066

(月~土9時~17時30分 ※日祝年末年始除く)

● 健康診断に関するお問い合わせ (予約方法や健診案内再送手続きなど)

※IDパスワードの再発行は10日程度お時間がかかります。

● ログインIDパスワードをお忘れの場合 ● ヘルスアップWebの操作方法に関するお問い合わせ

ベストライフプロモーション コールセンター

TEL: 0120-373-414 (平日9時~17時 ※12時~13時除く)

STEP①②の詳細は裏面に記載していますので、必ずご確認ください!! (注意)

·ポイントの申請が先です。STEP②を先に行ってしまうと、ポイントが使えない場合があります。 必ずSTEP①→STEP②の順番で行ってください。

# よくあるご質問

Q.パソコンやインターネットを使用せずにポイントを使って健診を受ける方法はありますか?

A.インターネット以外の受付はできません。

端末等がない場合は、ご家族の方の端末から、お申し込みいただくなどの対応をご検討ください。

Q.ポイント利用コースの申請完了前に健診を予約してしまいました。ポイントを使うには予約の取り直しが必要ですか? A.受診予定日がポイント利用コースの申請日から1か月以上先の場合、日程変更しなくても大丈夫です。

※LSIメディエンスへの申込連絡済の場合

まずはじめに自己負担3,000円と記載のある健診予約券が届きますので、後日自己負担0円と記載の

ある健診予約券が届きましたら、差し替えていただき健診受診機関窓口にお渡しください。

配偶者のログインIDパスワードでヘルスアップWebに STEP(1) ログインし、ポイントの申請を行う STEP(2)

~ポイントを使った配偶者健診のお申し込みは2ステップです~

※ヘルスアップWebのログインIDパスワードをお忘れの方は、ベストライフプロモーション コールセンターまでご連絡ください。(下記参照)

# ●対象健診コース:生活習慣病健診、定期健診。

<人間ドック・乳がん検診・ホンダ健保が提供していない検査項目(胃力メラ等)は対象外です>

# 受診予定日の1か月前までにヘルスアップWebからポイントの申請を 完了してください

を四ば

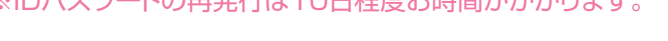

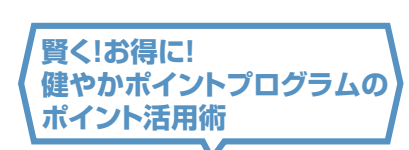

2週間後、再度ヘルスアップWebにログインし、 健診の予約を行う

【別紙】〈ポイントを使った配偶者健診の受診方法〉

# ポイント利用から健診予約までの流れ

※画像サンプルはスマートフォン版です。 パソコンを使用する場合も手順は同様です。

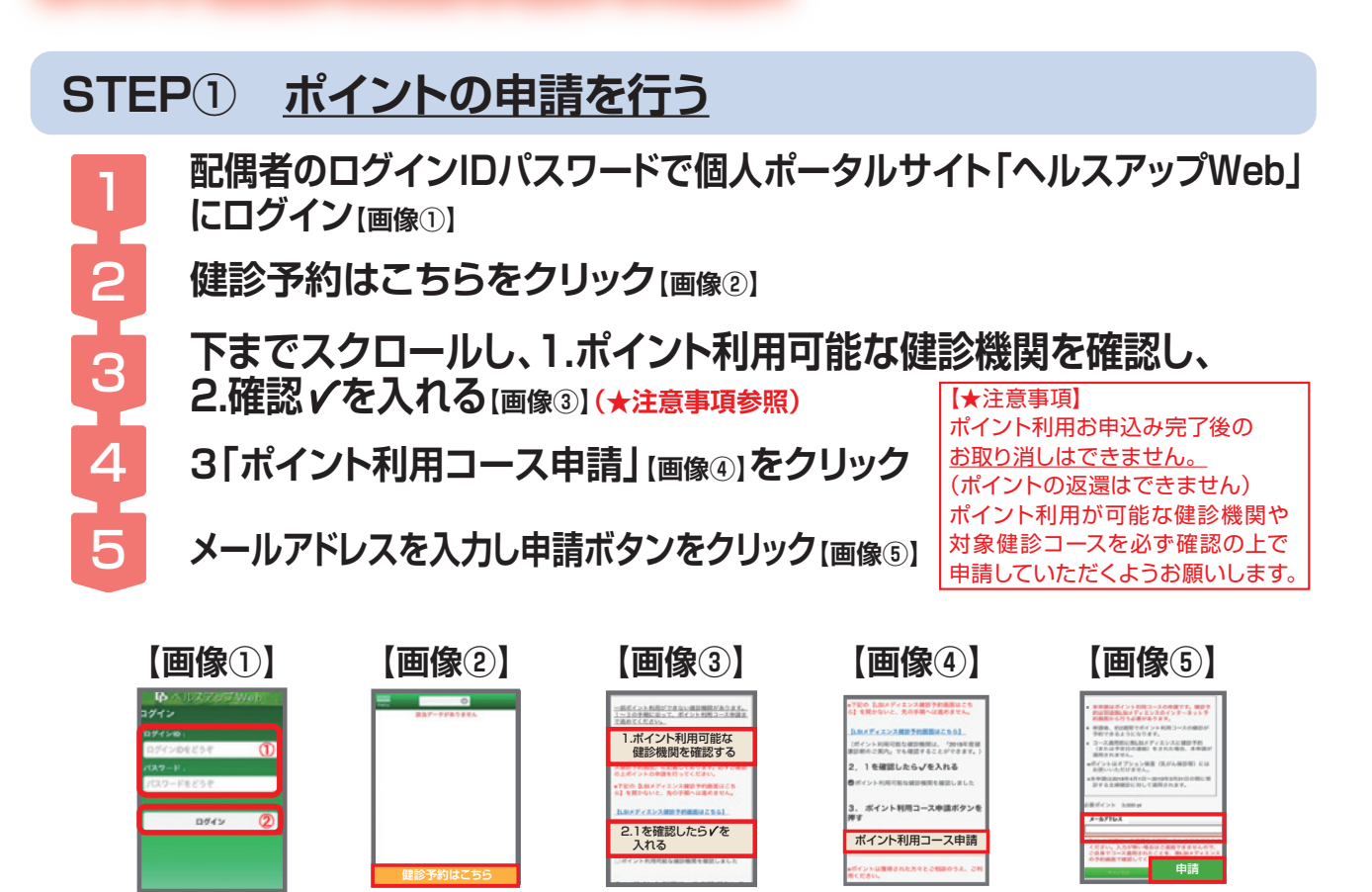

# STEP② 健診の予約を行う

# ~約2週間後 健保からポイント利用コース切り替え完了のメールが届きます~

メール確認後、再度個人ポータルサイト「ヘルスアップWeb」にログイン[画像①] 5で入力したメールアドレス宛てにメールをお送りします。 迷惑フォルダへの振分設定等、事前にご確認をお願いいたします。

健診予約はこちら[画像②]から、健診のお申込みをクリック[画像⑥]

健康診断のお申込み同意事項の「同意する」をクリック[画像⑦]

希望のコースを選択し、「次へ」をクリック その後は必要事項を入力し、予約完了まで進める[画像®]

# 【画像6】

【画像⑦】

【画像⑧】

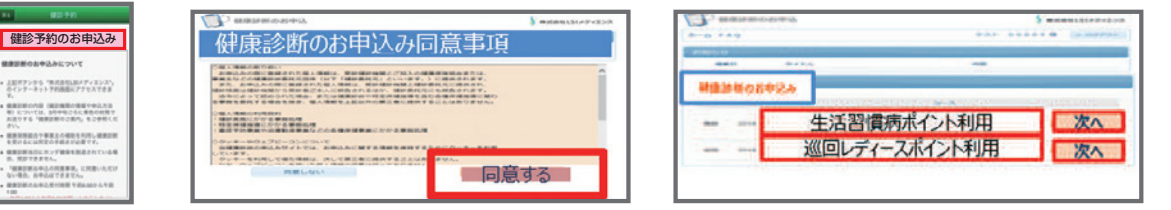

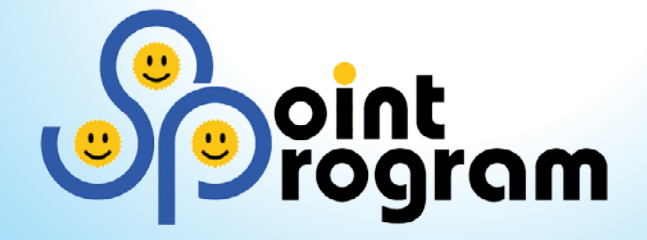

# ホンダ健康保険組合

https://www.hondakenpo.or.jp

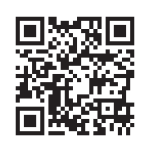

2022年5月発行